# Alior – login area analysis

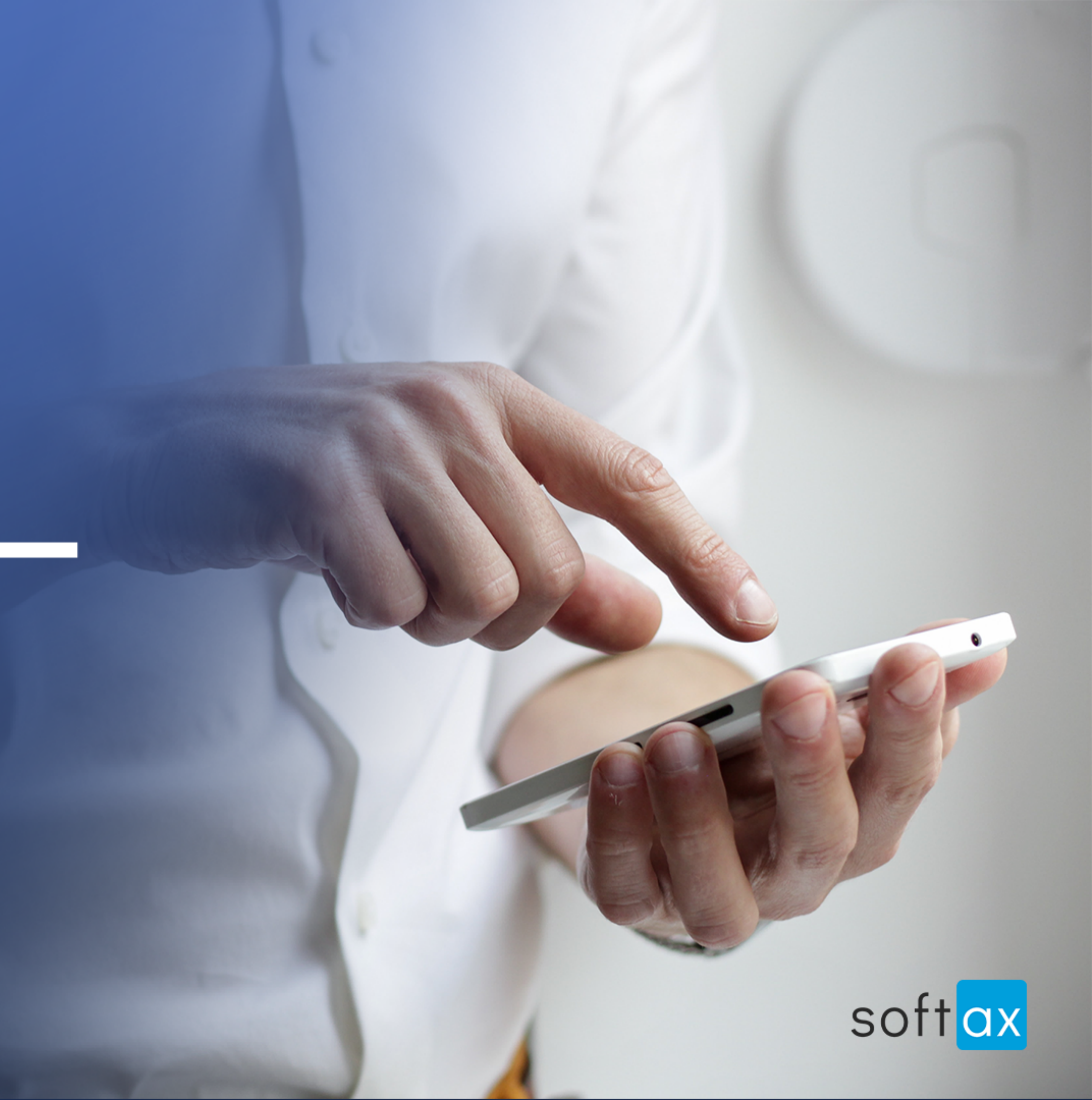

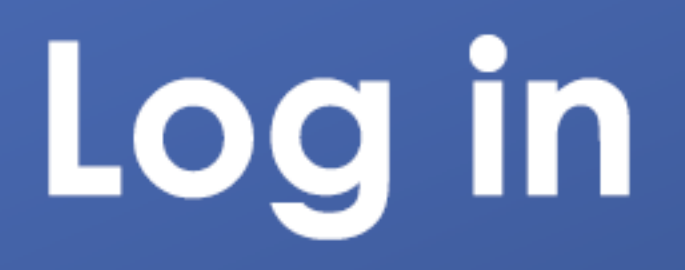

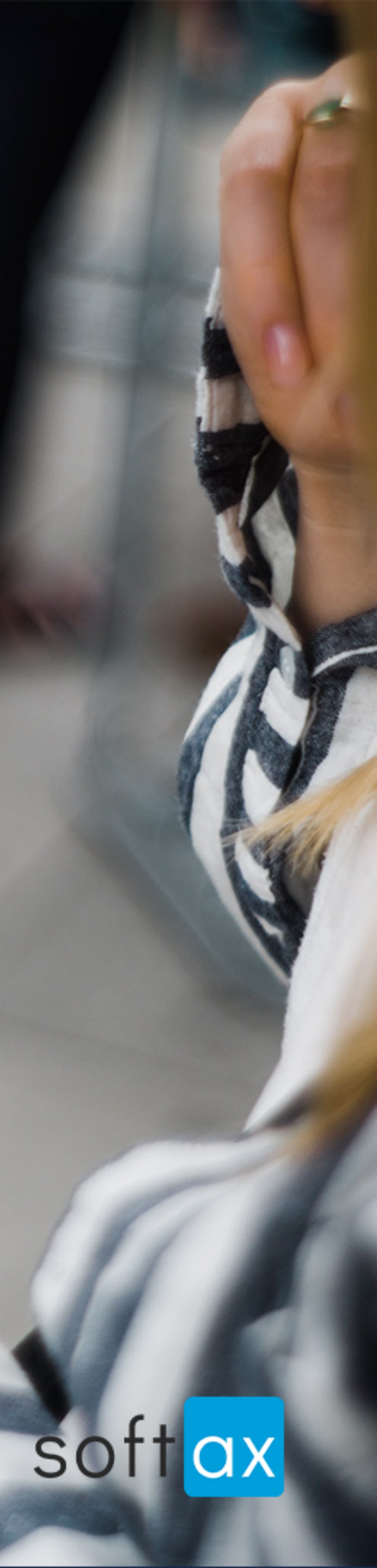

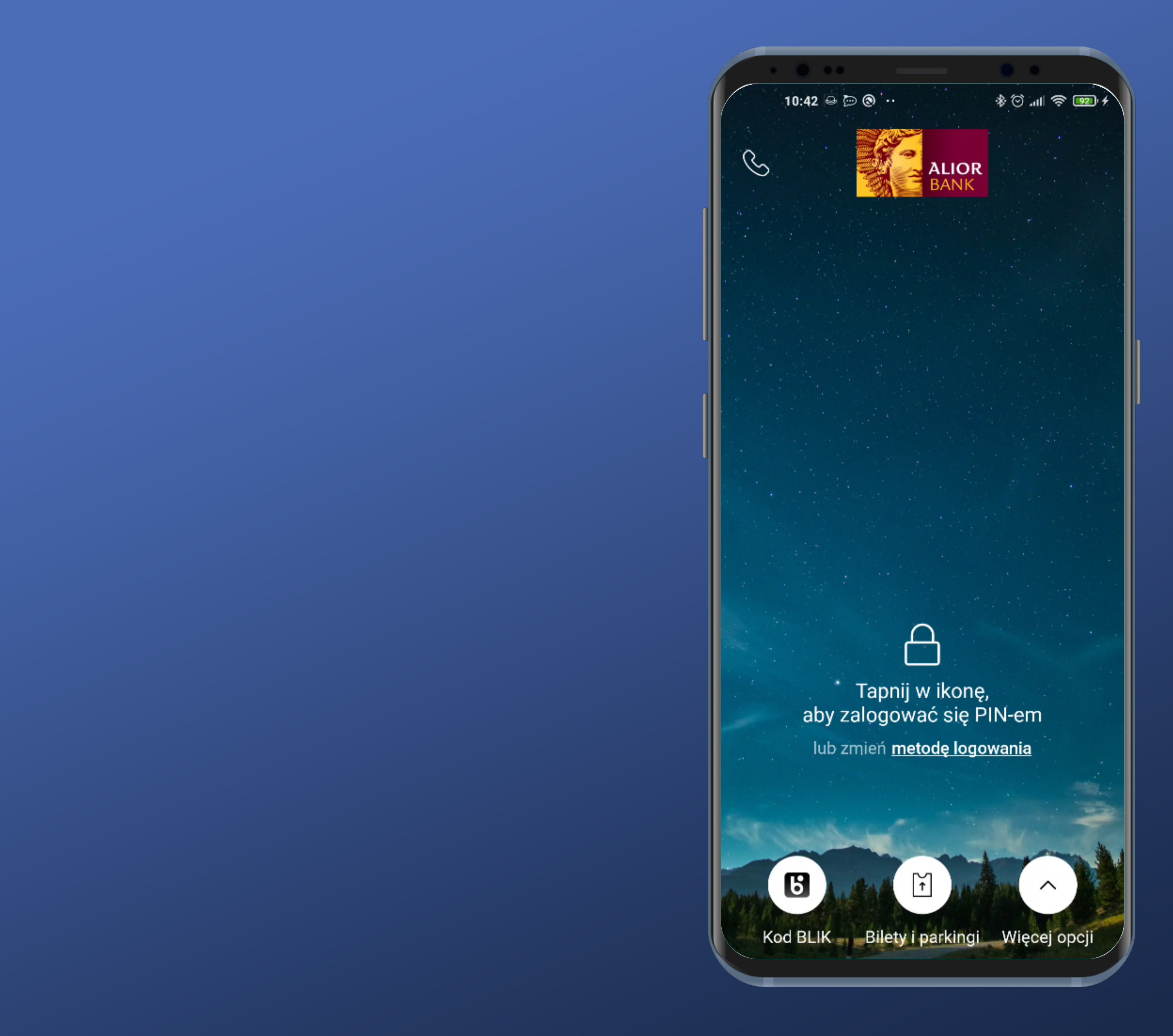

#### No option to log in instantly. It would be very useful.

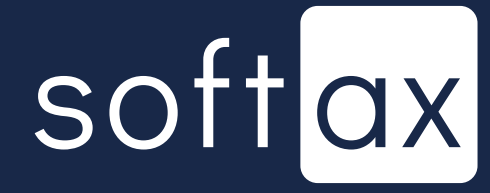

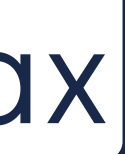

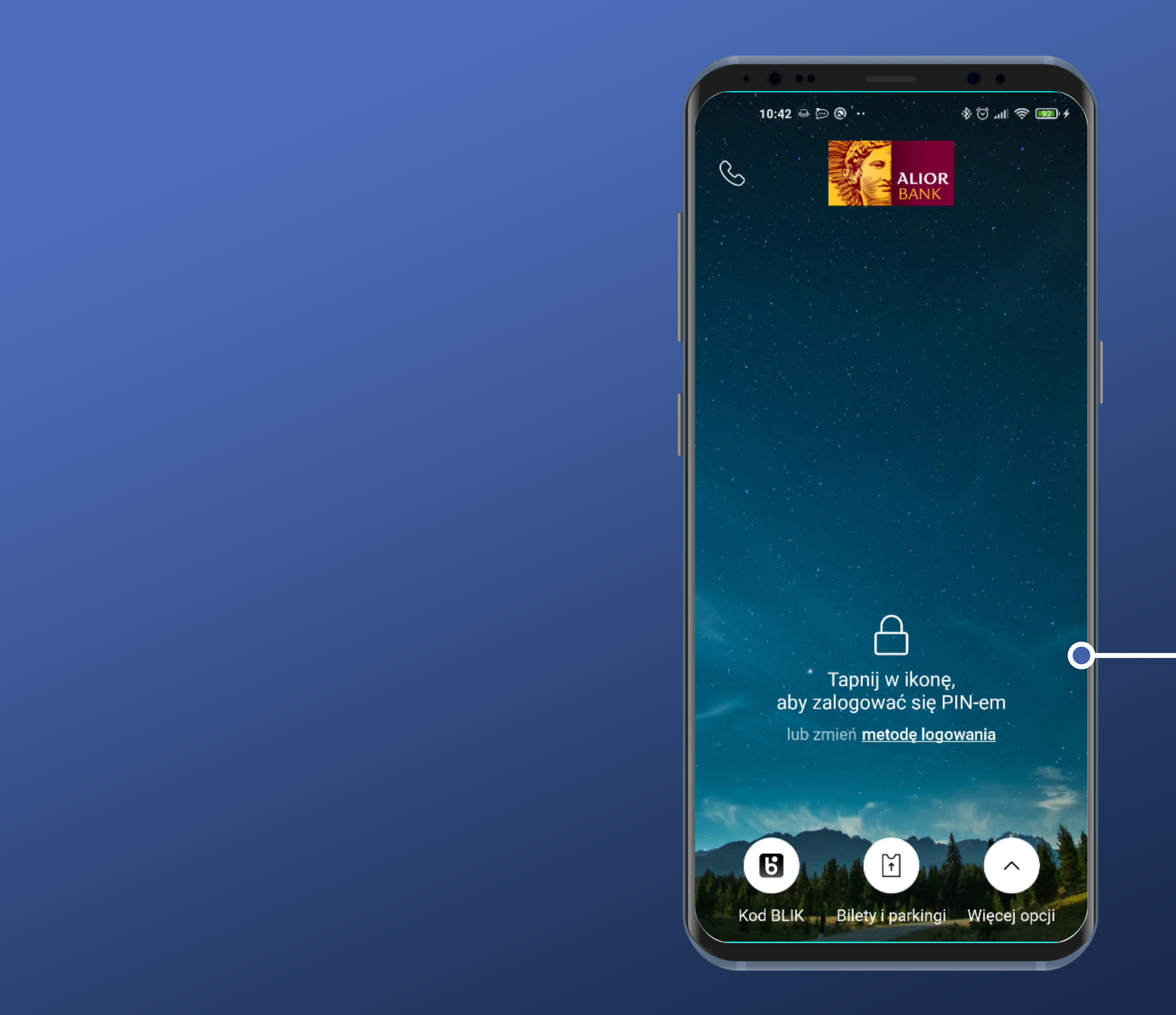

No option to log in instantly. It would be very useful.

But there is an information what to do to log in (and which method will be used)

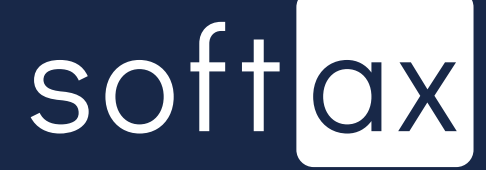

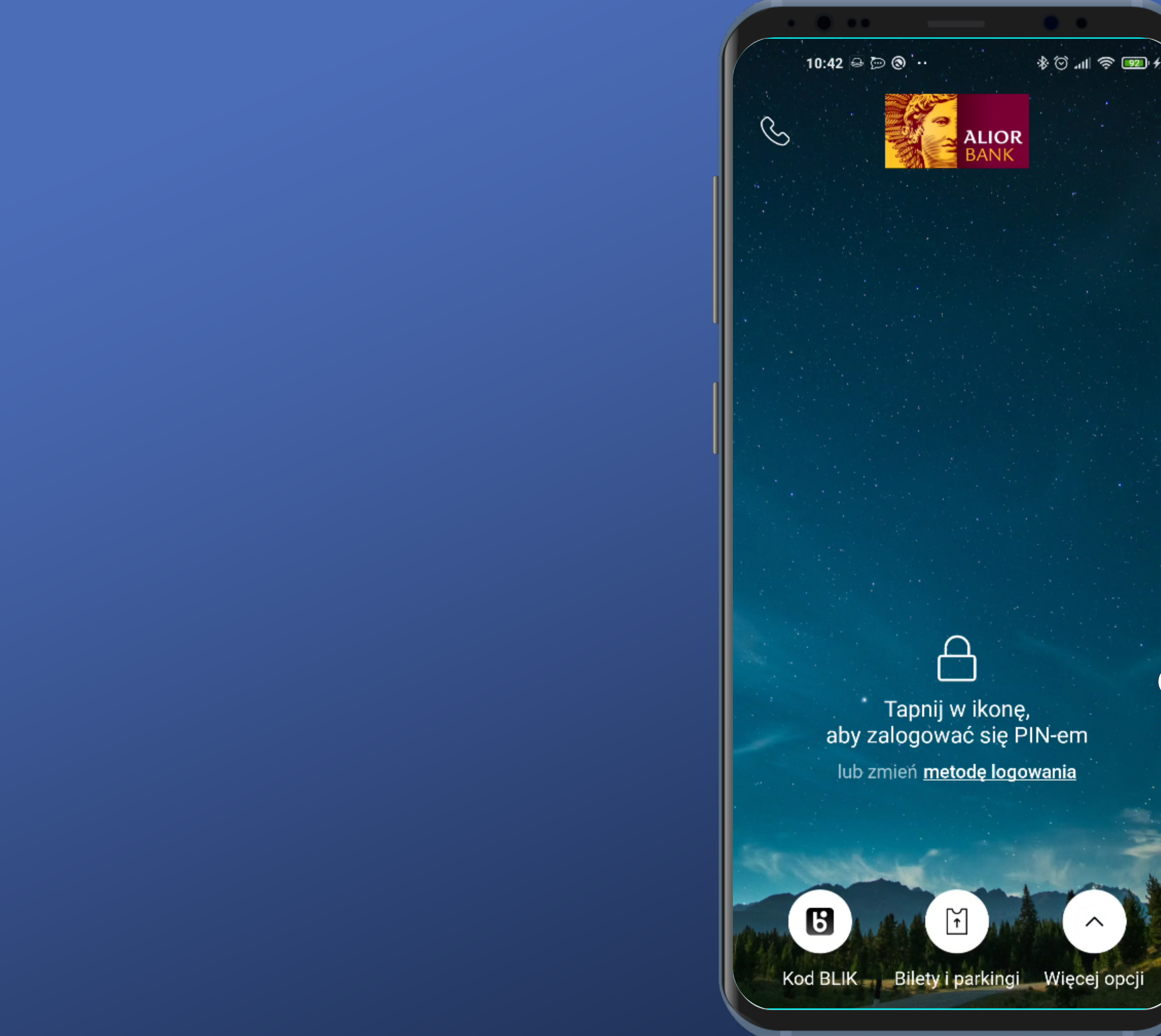

It could be done in a simpler way – this icon does not seem to be active and it can be misleading.

No option to log in instantly. It would be very useful.

But there is an information what to do to log in (and which method will be used)

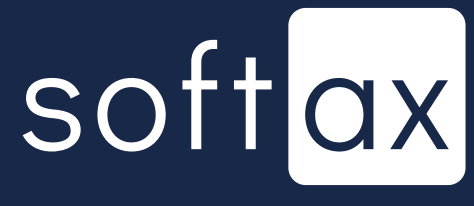

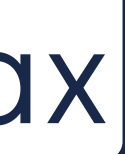

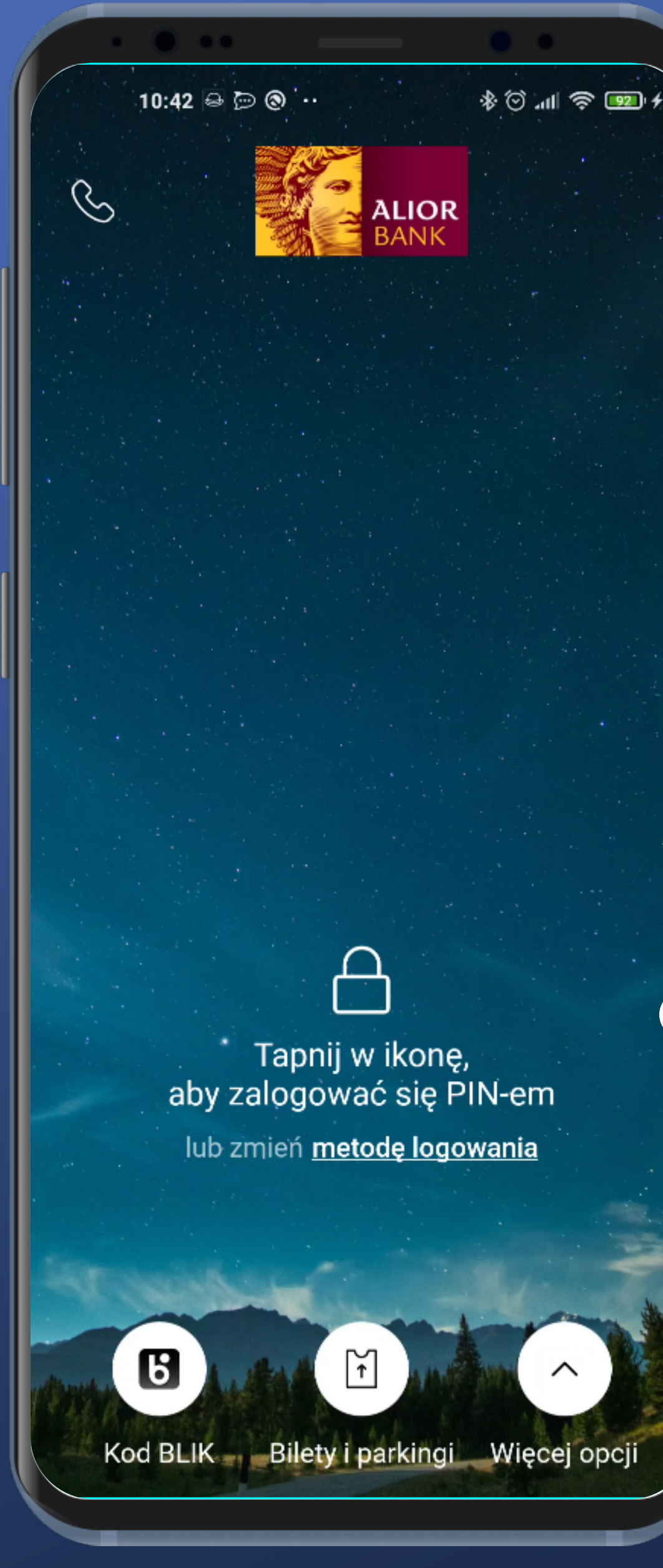

#### Apart from that, this icon is a bit enigmatic.

It could be done in a simpler way – this icon does not seem to be active and it can be misleading.

No option to log in instantly. It would be very useful.

But there is an information what to do to log in (and which method will be used)

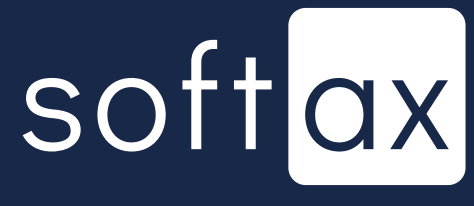

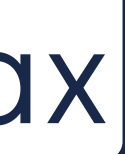

#### Apart from that, this icon is a bit enigmatic.

#### Is it a padock or maybe a handbag?

0

S

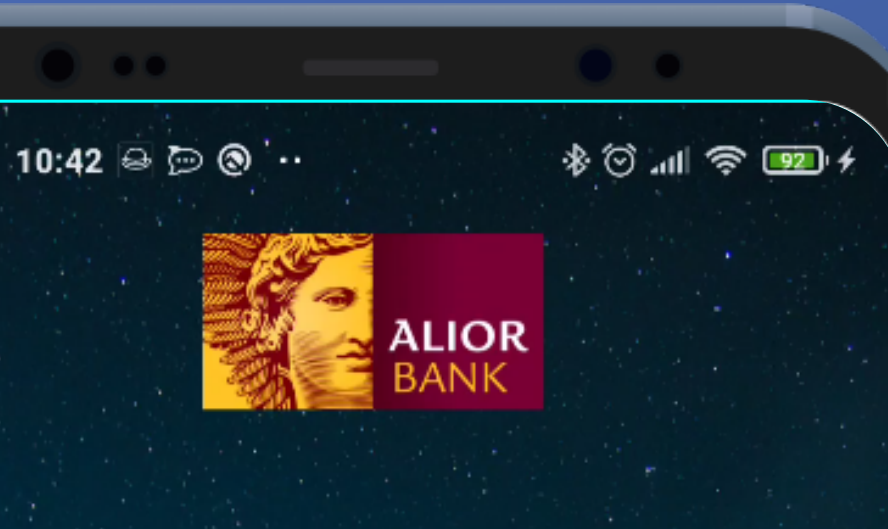

It could be done in a simpler way – this icon does not seem to be active and it can be misleading.

No option to log in instantly. It would be very useful.

But there is an information what to do to log in (and which method will be used)

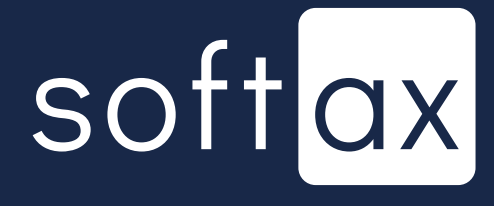

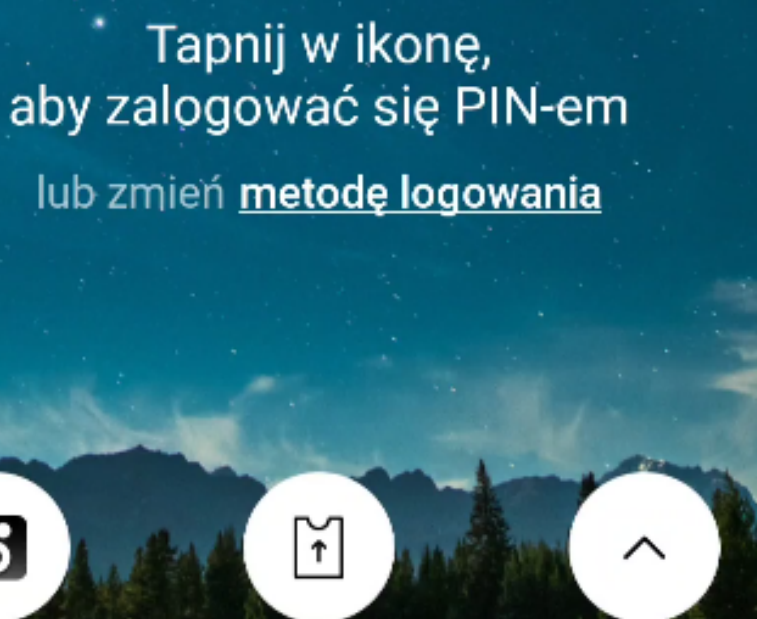

Kod BLIK Bilety i parkingi Więcej opcji

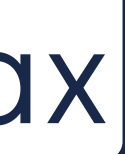

#### Apart from that, this icon is a bit enigmatic.

#### Is it a padock or maybe a handbag?

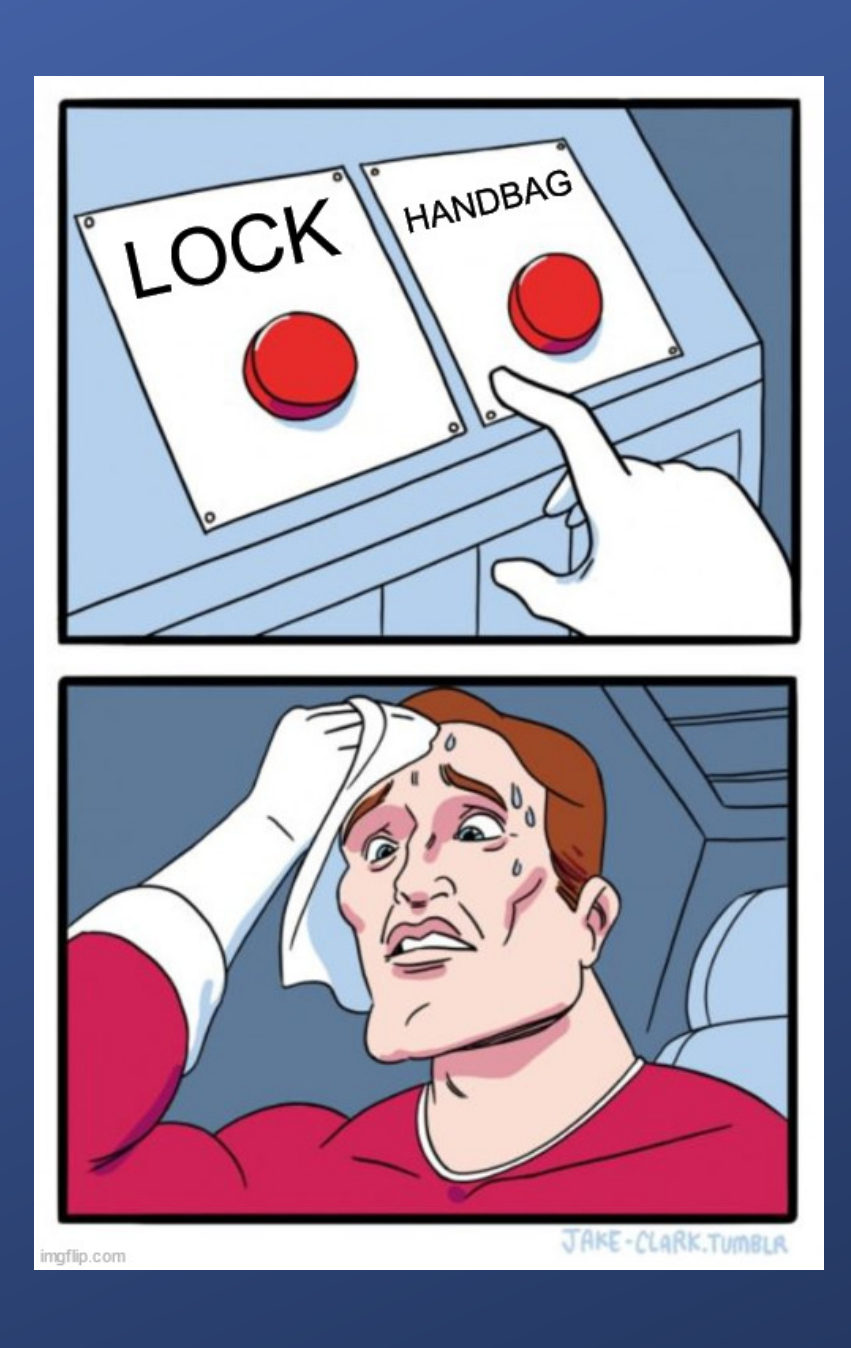

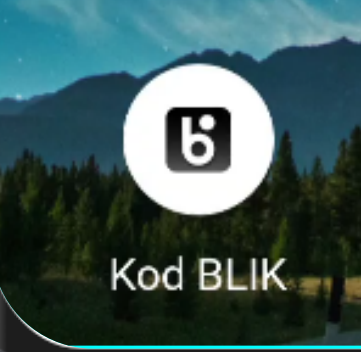

S

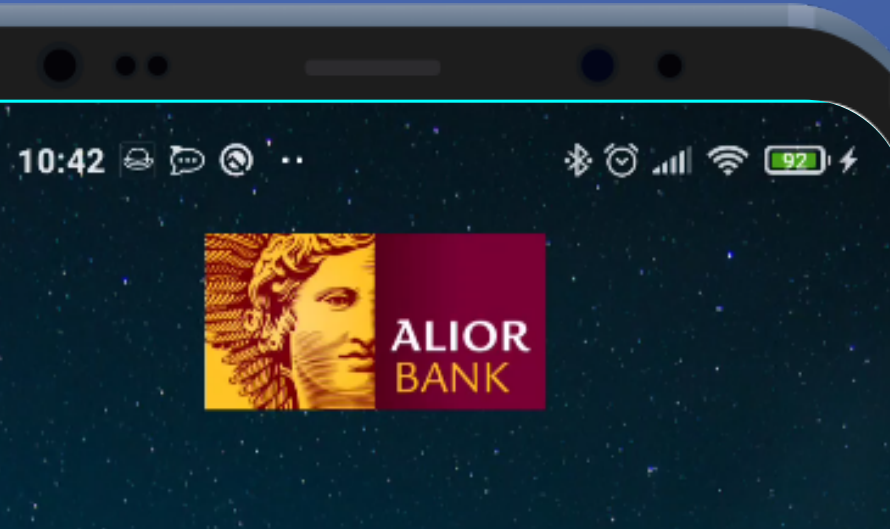

It could be done in a simpler way – this icon does not seem to be active and it can be misleading.

No option to log in instantly. It would be very useful.

But there is an information what to do to log in (and which method will be used)

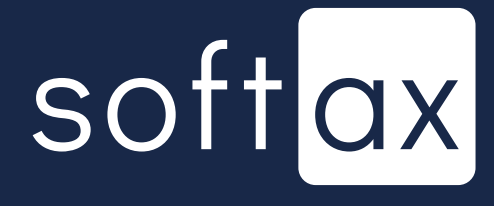

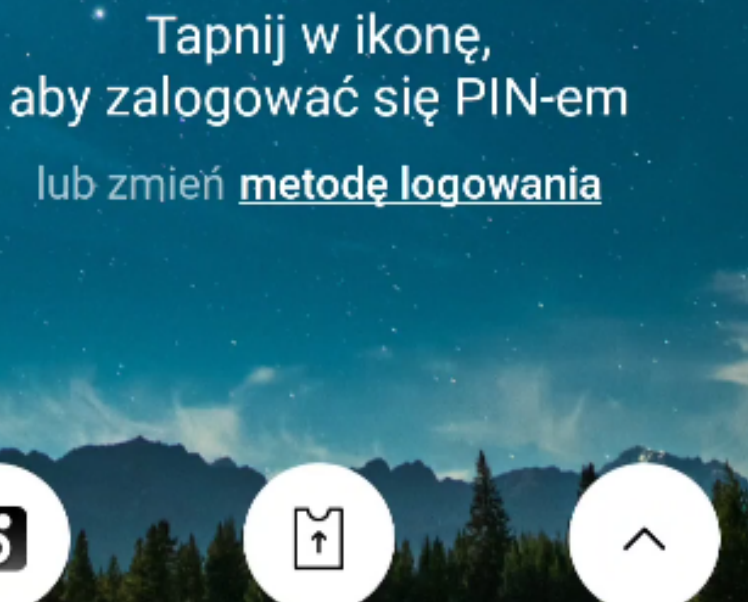

Kod BLIK Bilety i parkingi Więcej opcji

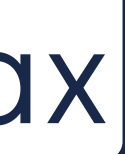

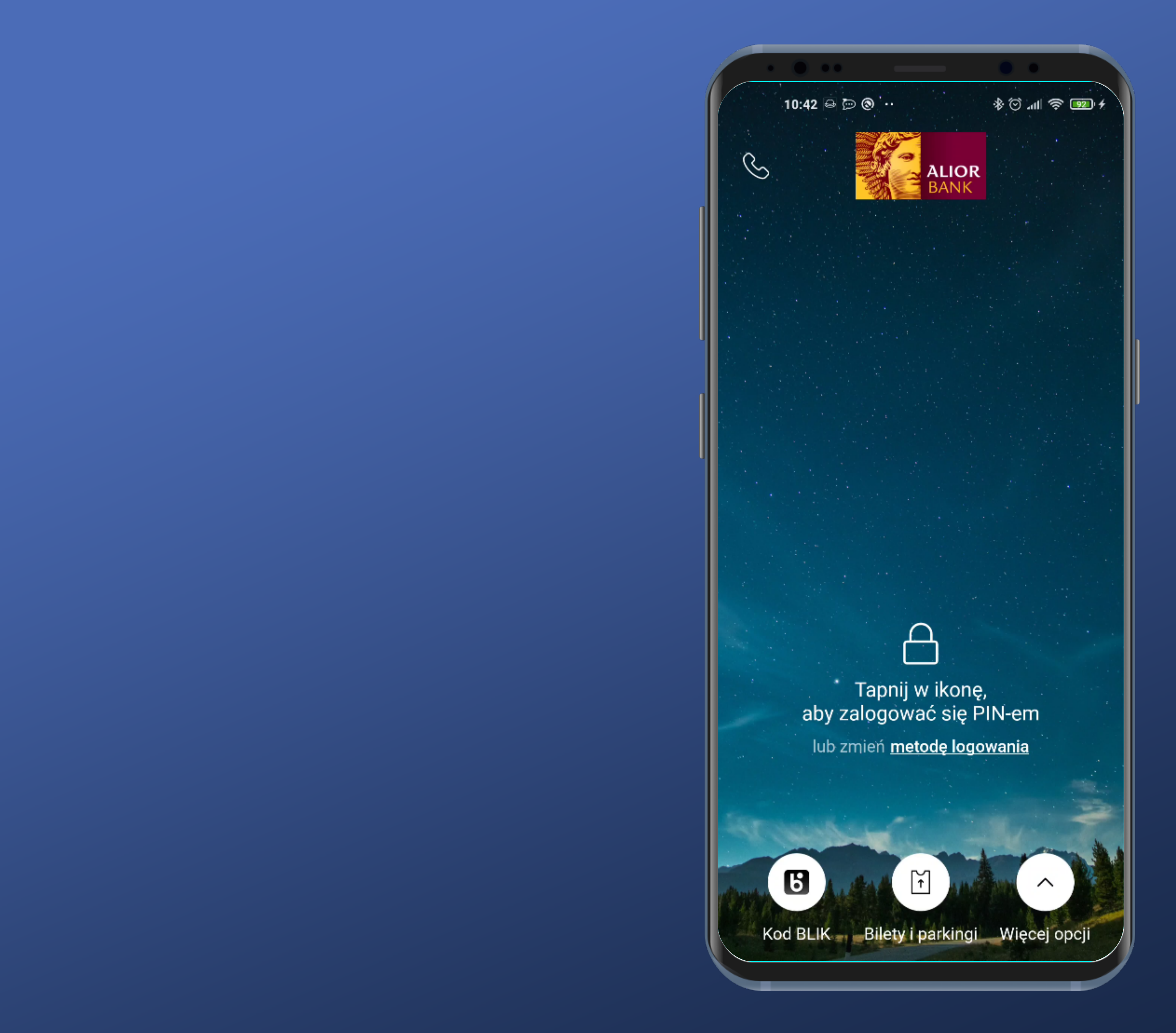

#### Let's go back to login.

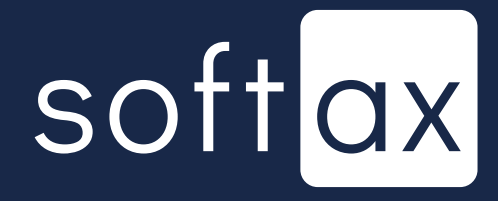

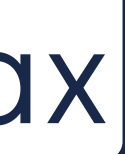

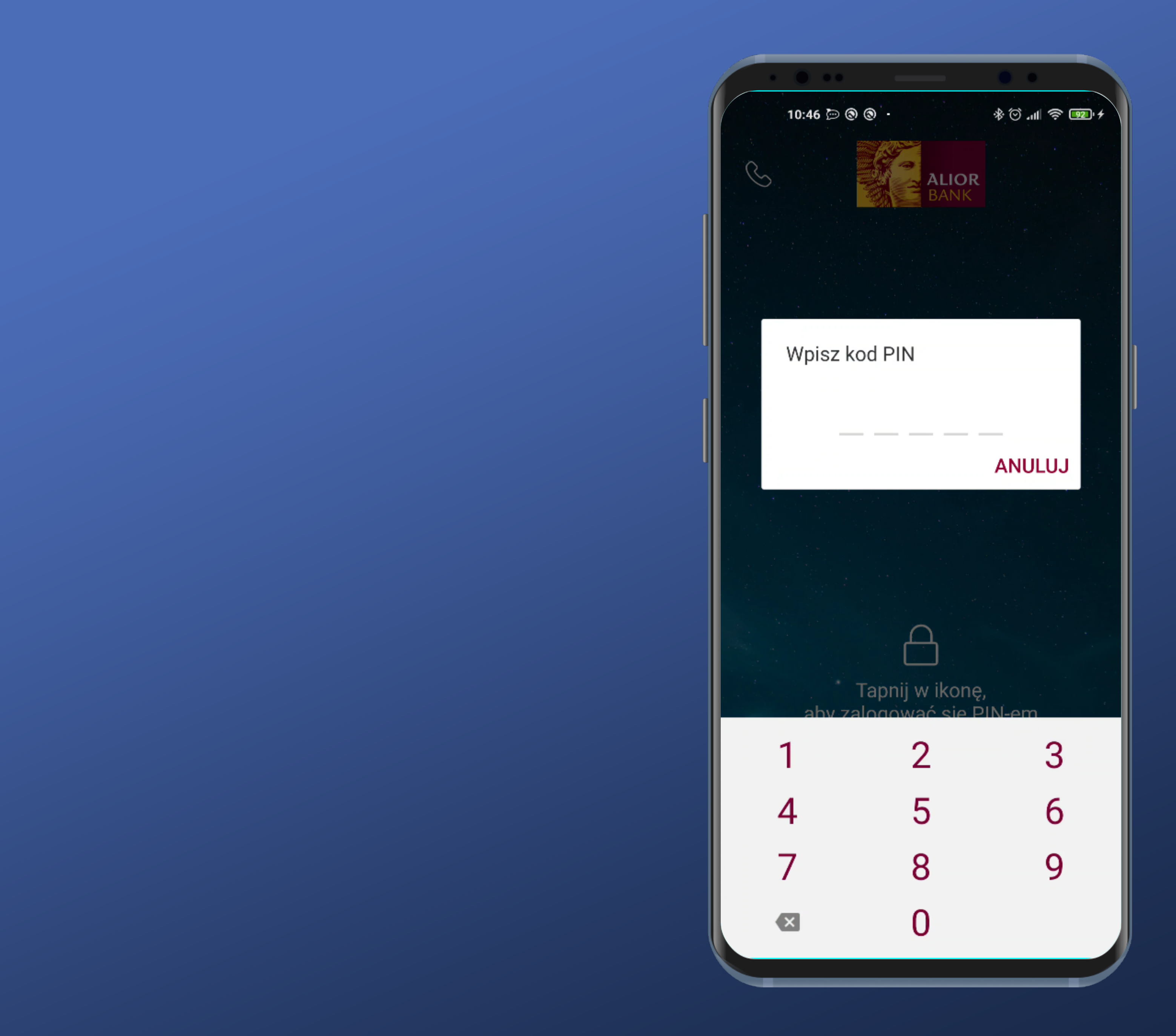

#### We tapped the icon. PIN code popup and the keyboard show up.

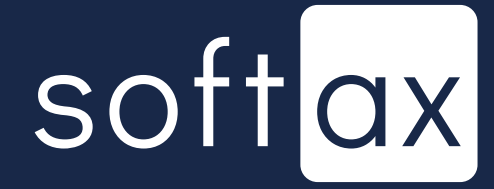

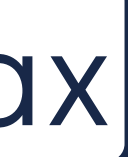

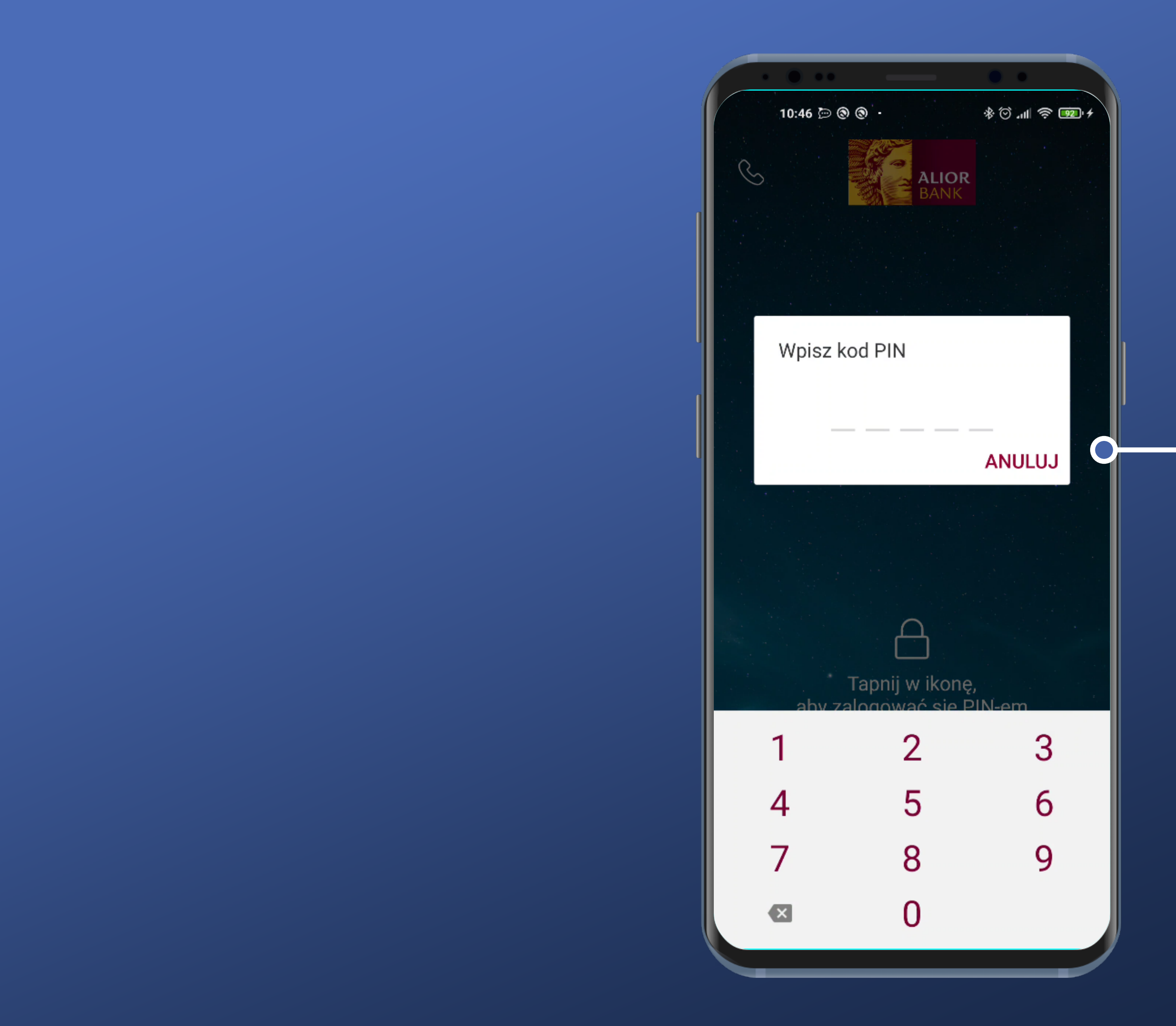

We tapped the icon. PIN code popup and the keyboard show up.

Really convienient. Number of digits is the same as in my PIN code.

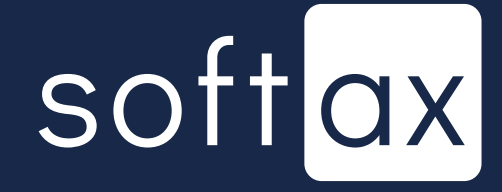

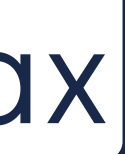

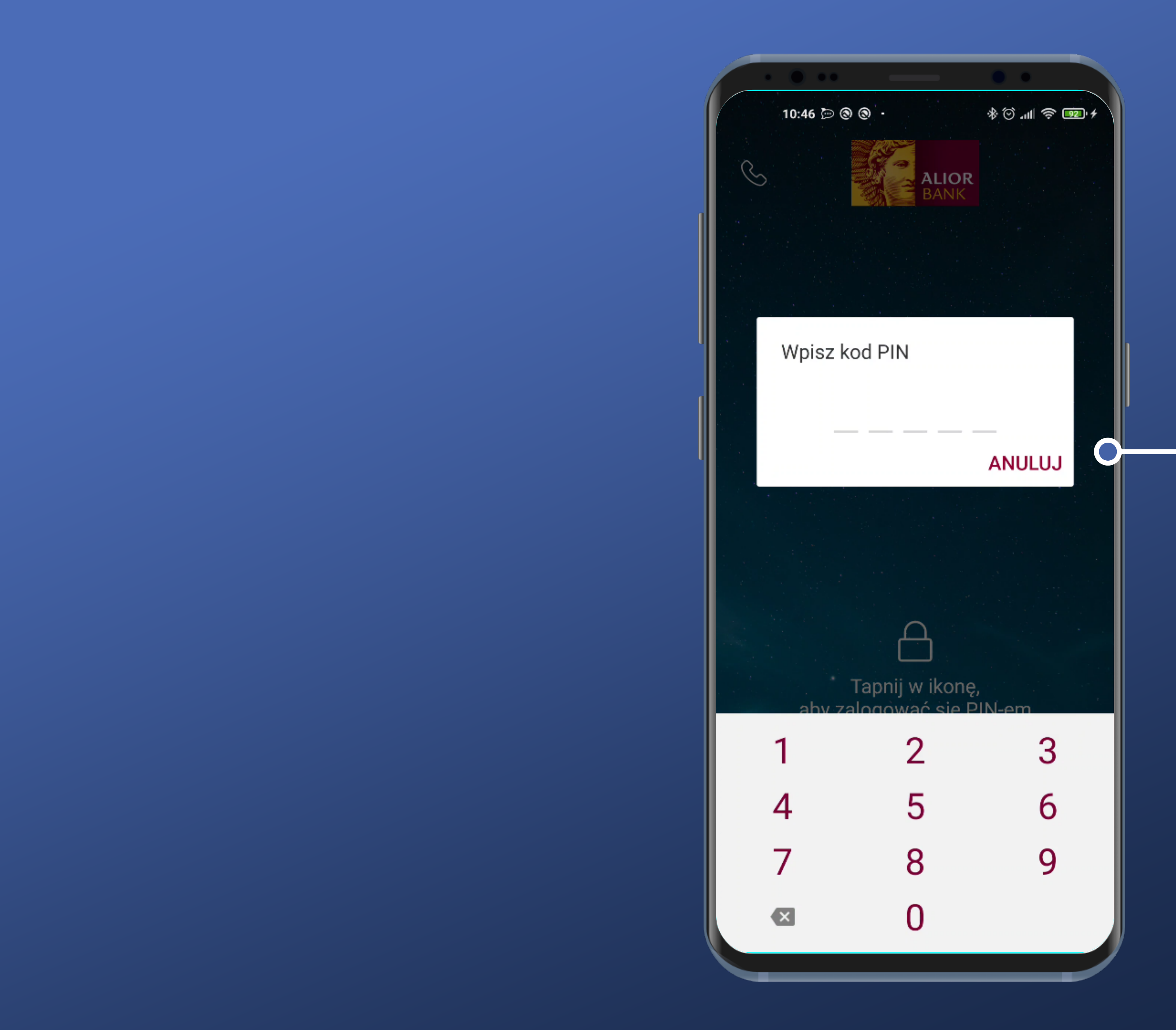

We tapped the icon. PIN code popup and the keyboard show up.

Really convienient. Number of digits is the same as in my PIN code.

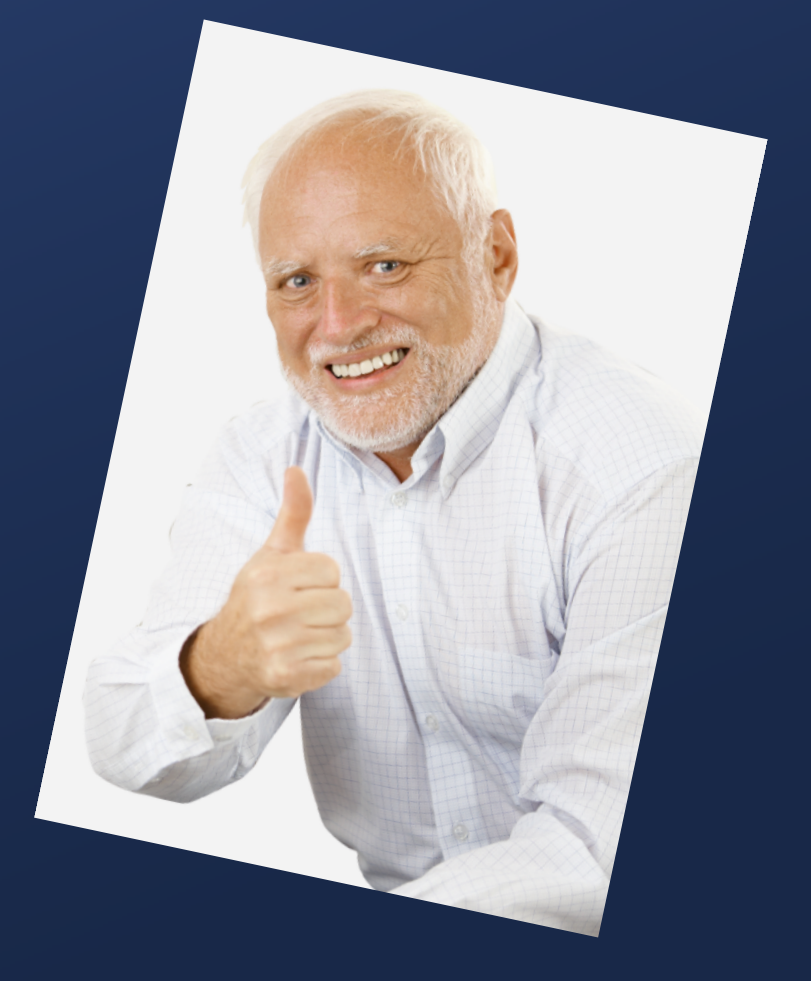

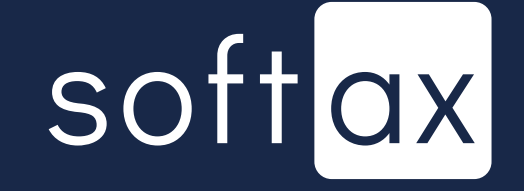

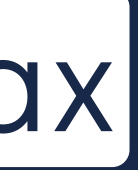

This is not a system keyboard. That's the point. System keyboards are able to recapture the inputted data.

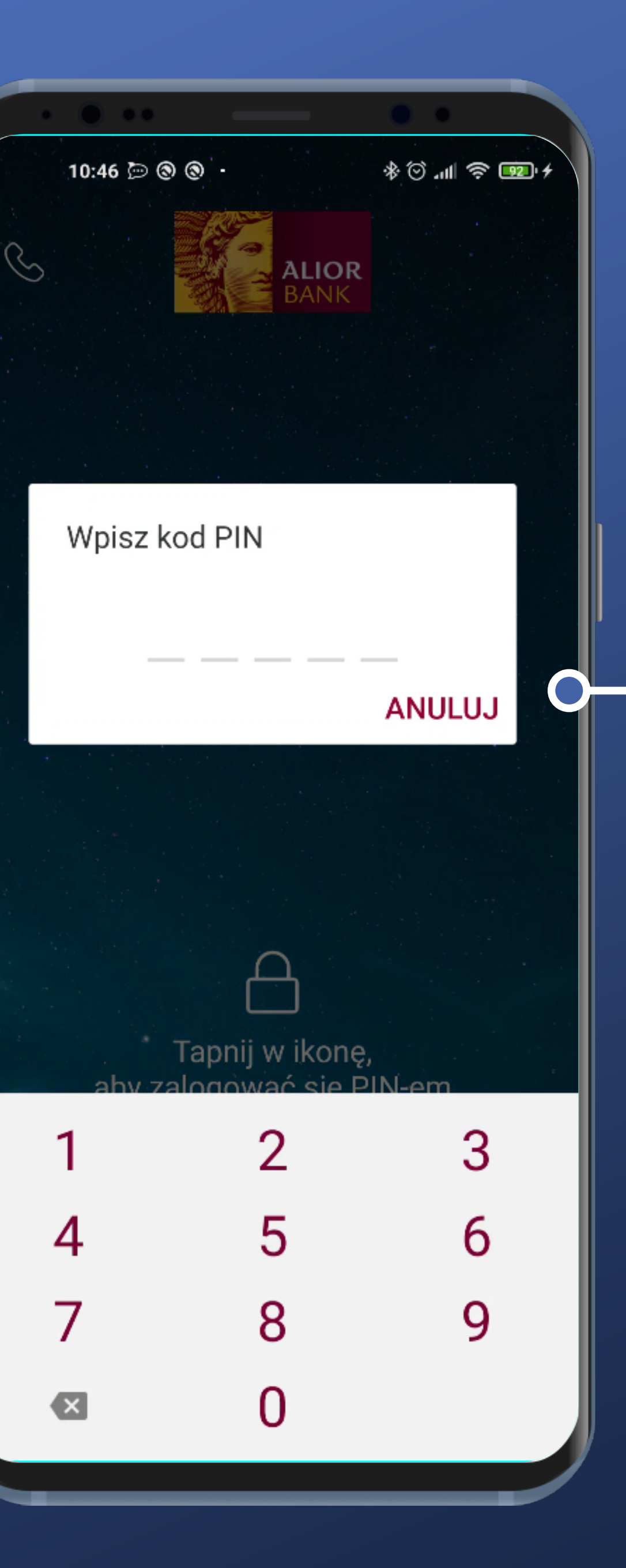

We tapped the icon. PIN code popup and the keyboard show up.

Really convienient. Number of digits is the same as in my PIN code.

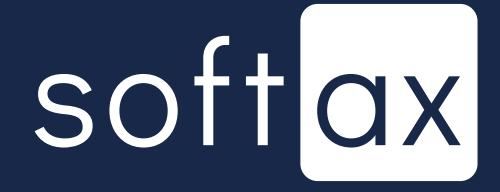

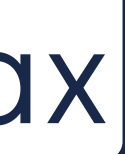

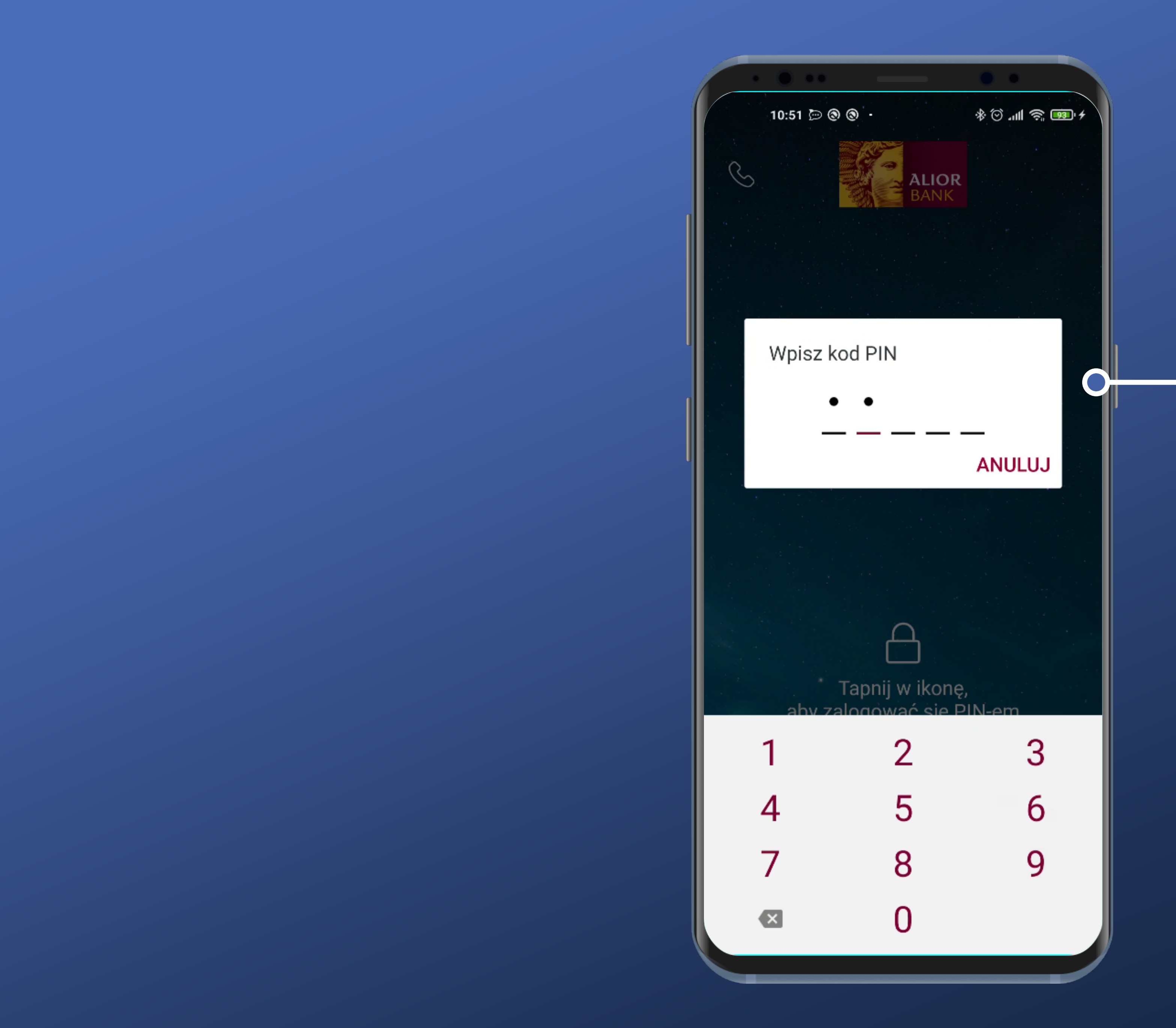

#### - I can't log in until I enter all of my PIN code characters.

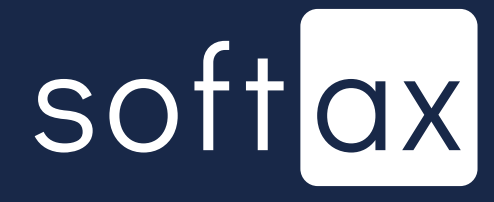

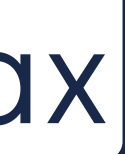

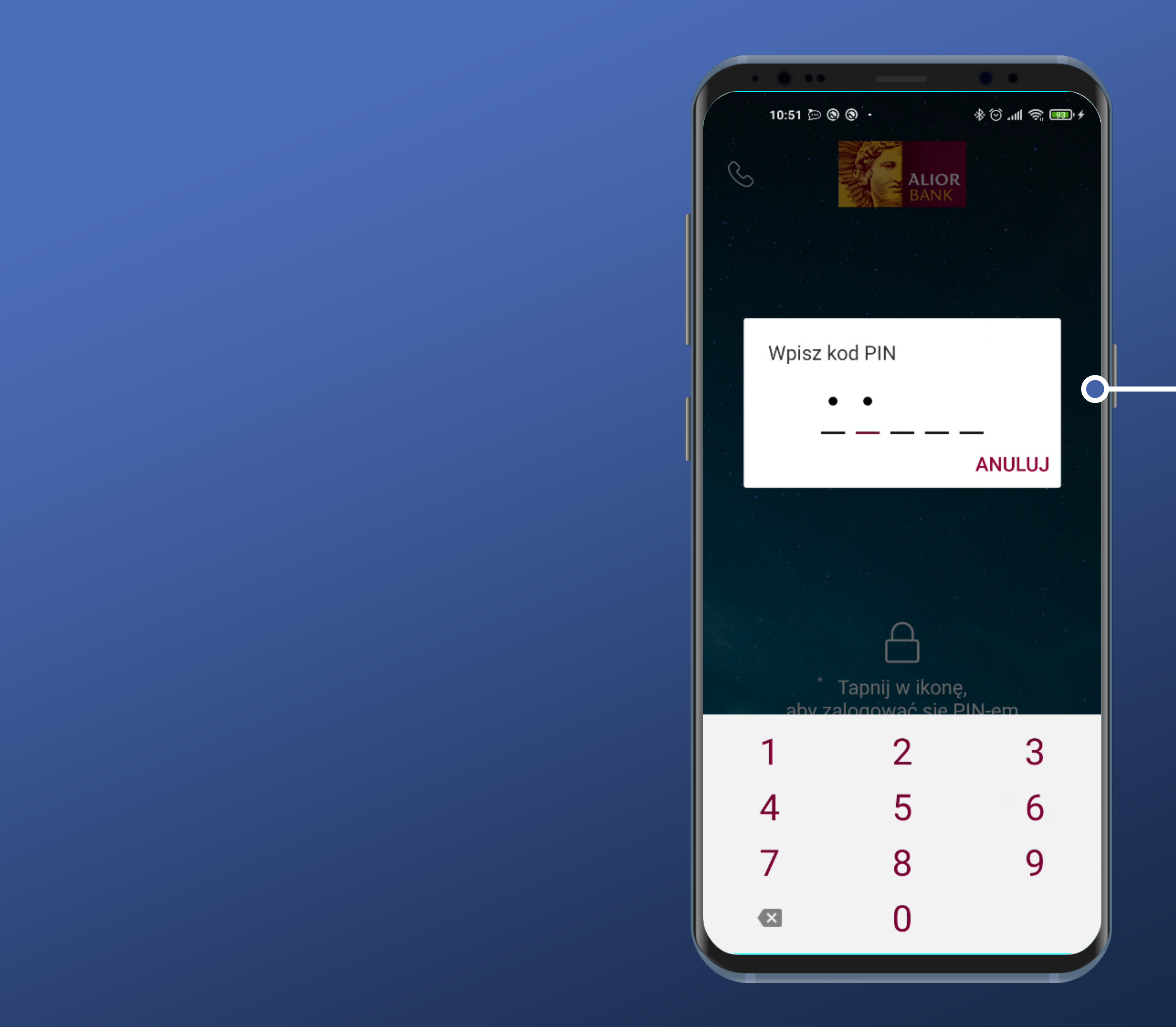

I can't log in until I enter all of my PIN code characters.

There is no "OK" button. User is logged in automatically after entering the all of the digits of his PIN code. That's really convienient 100.

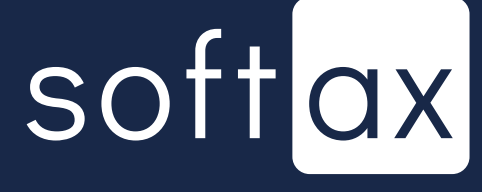

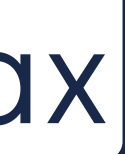

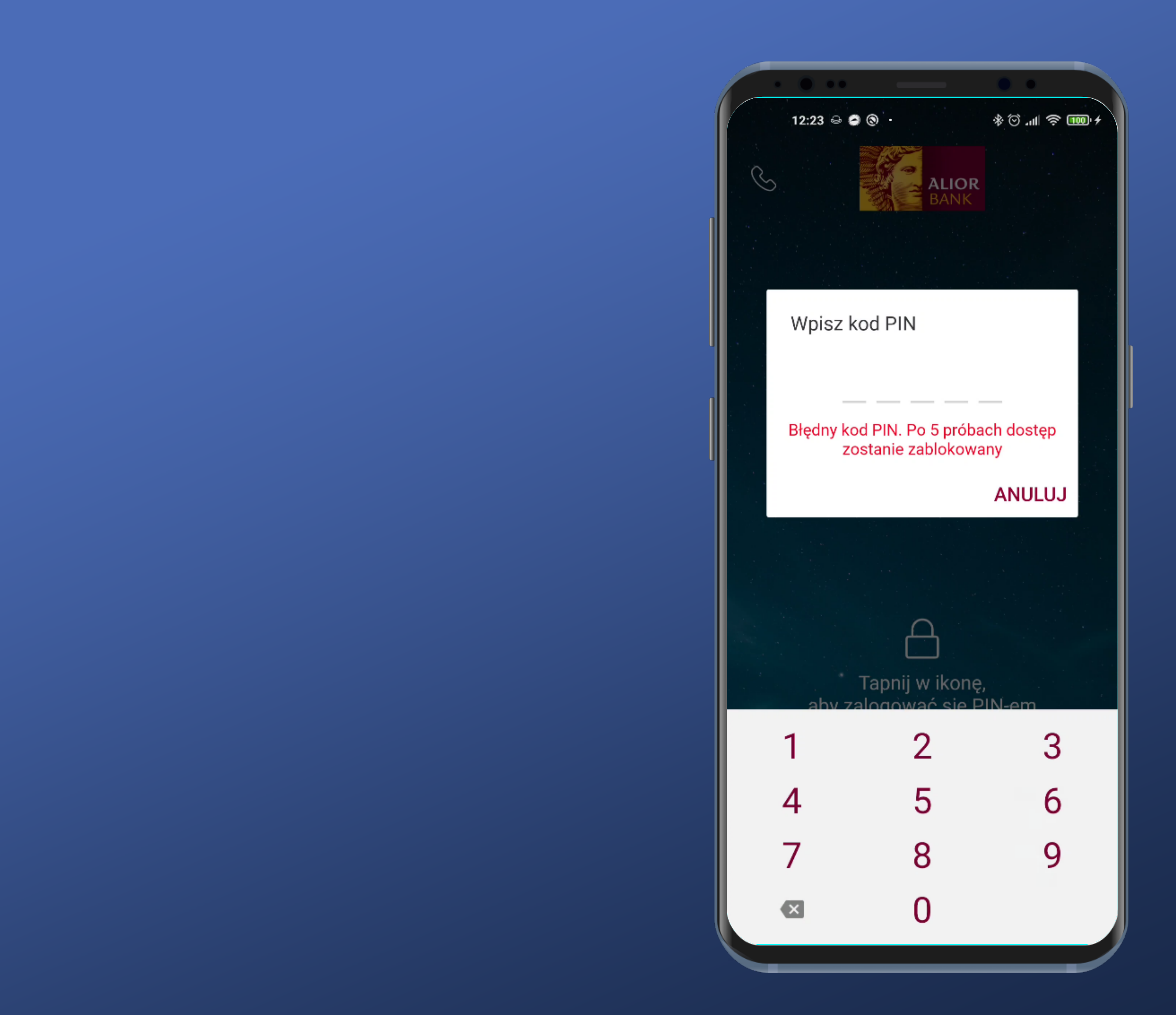

#### Very good. After entering incorrect PIN code, the user has information how many attempts have left.

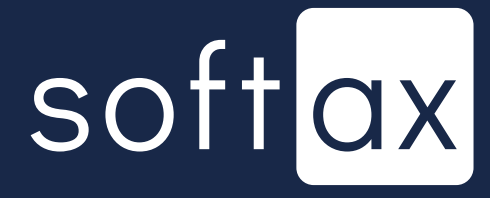

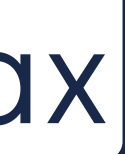

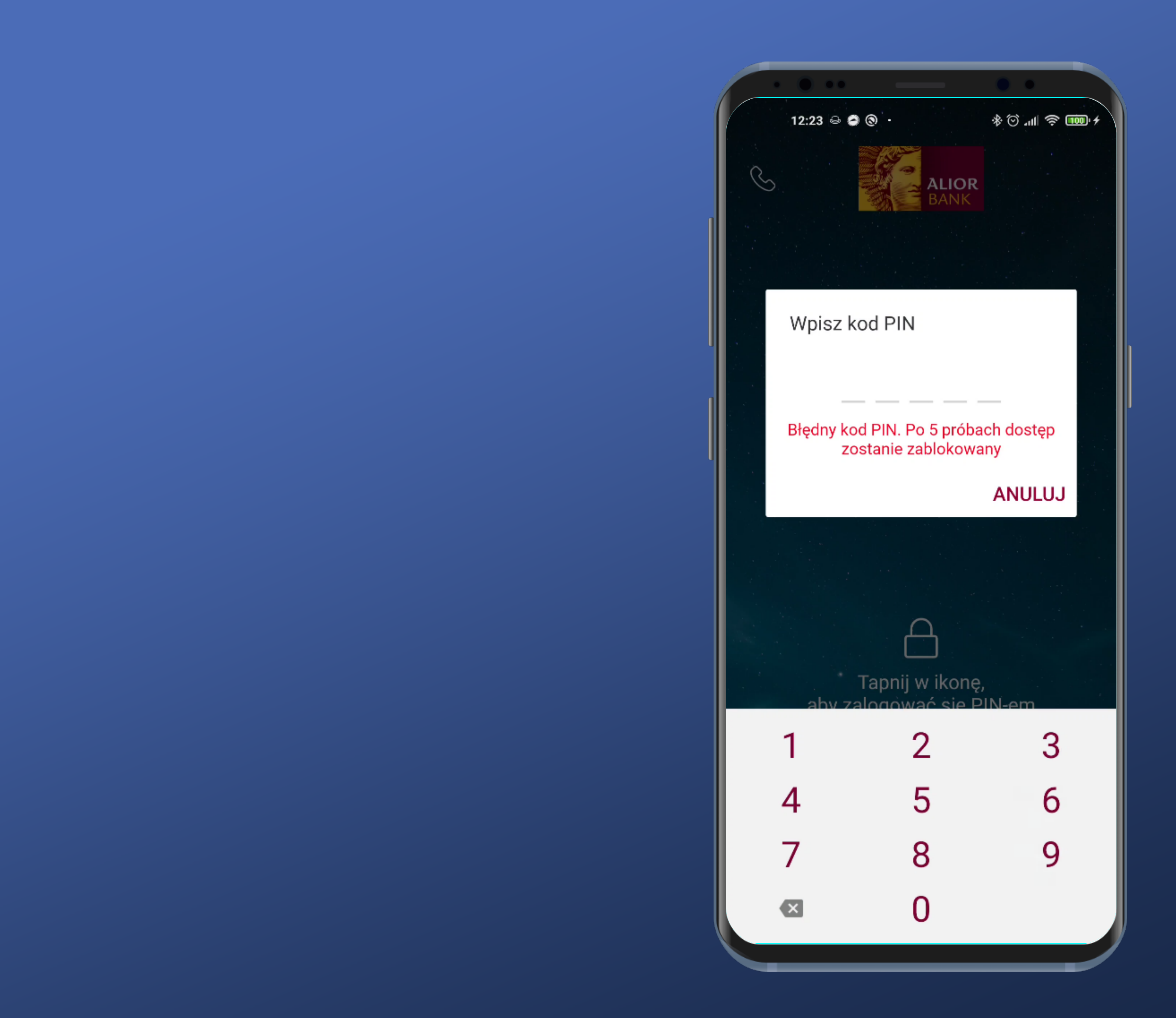

Very good. After entering incorrect PIN code, the user has information how many attempts have left.

However there is no information what to do if the user can't recall his PIN code.

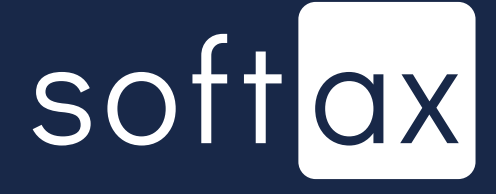

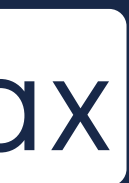

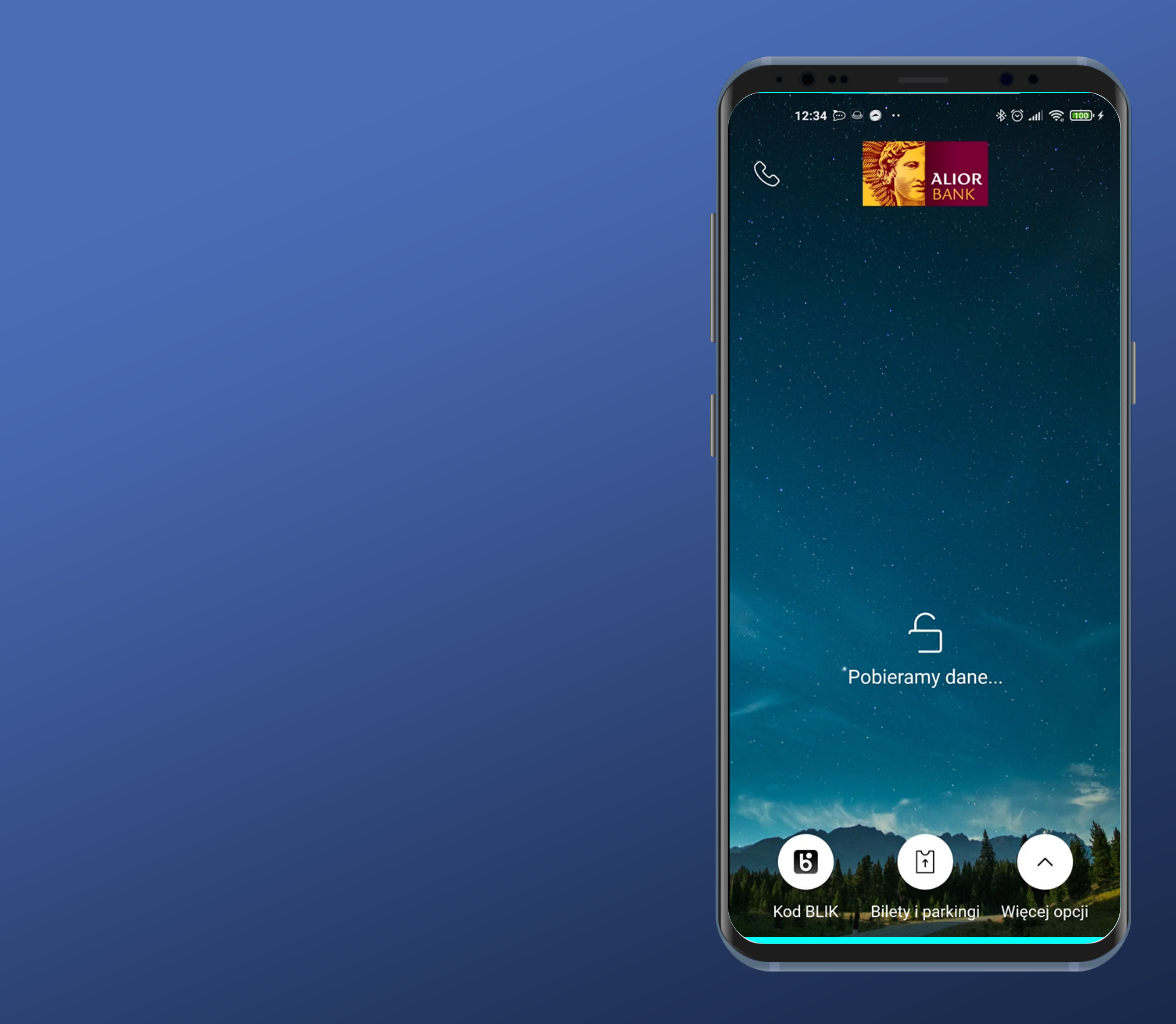

## Alright. Let's log in.

# softax

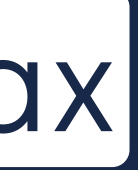

|   | • • ••                        |
|---|-------------------------------|
|   | 12:42 🔿 🕲                     |
|   | S                             |
|   | Pierwsze                      |
|   | Saldo dostępne                |
|   | Saldo księgowe                |
| l | Wyślij przeł                  |
|   | Twoje ostatnie op             |
| I | 09.02.2021<br>PIOTR MARTYN    |
|   | 08.02.2021<br>Rozksięgowanie  |
|   | 08.02.2021<br>Rozksięgowanie  |
|   | 31.01.2021<br>Pobranie opłaty |
|   | 25.01.2021<br>Piotr Martyniuk |
|   | 31.12.2020<br>Pobranie opłaty |
|   | 23.12.2020<br>Piotr Martyniuk |
|   | Pulpit Produk                 |
|   |                               |

| 0 0                | + 💷 奈 III. © \$       |
|--------------------|-----------------------|
|                    | OR<br>IK              |
|                    |                       |
|                    | 200,00 PLN 200,00 PLN |
| lew                | Więcej opcji          |
| peracje            | Przejdź do historii   |
| NIUK               | 200,00 PLN            |
| ie wpłaty          | 0,87 PLN              |
| ie wpłaty          | -0,19 EUR             |
| y okresowej        | -6,00 PLN             |
| k                  | -1,11 PLN             |
| y okresowej        | -6,00 PLN             |
| k                  | -1,11 PLN             |
| <sub>kty</sub> : 6 | Płatności Oferty      |
|                    |                       |

## We've logged in.

# softax

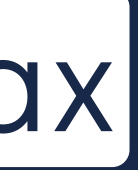

|   | • • ••                        |
|---|-------------------------------|
|   | 12:42 🔿 🕲                     |
|   | S                             |
|   | Pierwsze                      |
|   | Saldo dostępne                |
|   | Saldo księgowe                |
| l | Wyślij przeł                  |
|   | Twoje ostatnie op             |
| I | 09.02.2021<br>PIOTR MARTYN    |
|   | 08.02.2021<br>Rozksięgowanie  |
|   | 08.02.2021<br>Rozksięgowanie  |
|   | 31.01.2021<br>Pobranie opłaty |
|   | 25.01.2021<br>Piotr Martyniuk |
|   | 31.12.2020<br>Pobranie opłaty |
|   | 23.12.2020<br>Piotr Martyniuk |
|   | Pulpit Produk                 |
|   |                               |

| 0         | * 💷 🤝 lin 🛇 *            |
|-----------|--------------------------|
|           | R                        |
|           |                          |
|           | 200,00 PLN 200,00 PLN    |
| w         | Więcej opcji             |
| eracje    | Przejdź do historii      |
| IUK       | 200,00 PLN               |
| wpłaty    | 0,87 PLN                 |
| wpłaty    | -0,19 EUR                |
| okresowej | -6,00 PLN                |
|           | -1,11 PLN                |
| okresowej | - <b>6,00</b> PLN        |
|           | -1,11 PLN                |
| ty : 6    | C D≡<br>Płatności Oferty |
|           |                          |

#### We've logged in.

#### We'll try to enable biometry in the Settings.

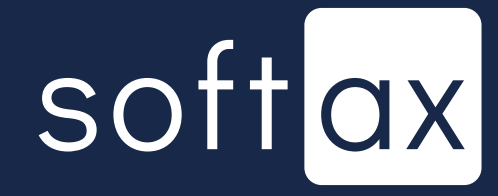

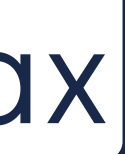

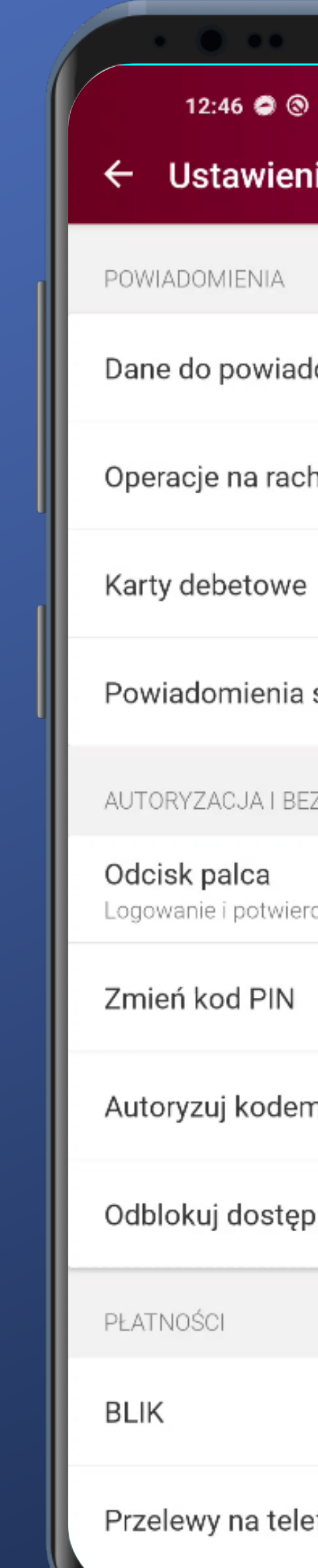

|                 | • • •          |
|-----------------|----------------|
| ®<br>nia        | \$ @ .⊪ ? ₪ \$ |
|                 |                |
| lomień          |                |
| hunku           |                |
|                 |                |
| systemowe       |                |
| ZPIECZEŃSTWO    |                |
| dzenie operacji | •              |
|                 |                |
| n QR            |                |
| o do WWW lub MC | DBILE          |
|                 |                |
|                 |                |
| on BLIK         |                |
|                 |                |

#### - I guess it's right here. No problem finding it.

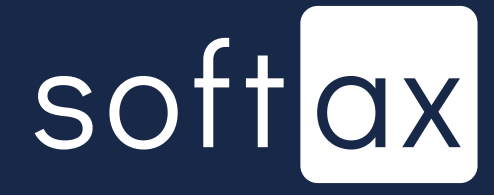

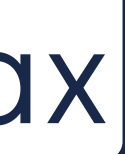

12:48 🥥

← Odcisk

Ta funkcja pozw potwierdzanie op palca. Po jej uruć korzystać z kodu

Logowanie odo

Wyłączone

Potwierdzanie

Wyłączone

| <ul> <li>Image: Solution of the solution of the solution of t</li></ul> |                                                                      |                                 | _             |  |
|----------------------------------------------------------------------------------------------------|----------------------------------------------------------------------|---------------------------------|---------------|--|
| <ul> <li>Image: Image: Image:</li></ul> |                                                                      | •                               |               |  |
| vala na logowanie oraz<br>operacji przy pomocy odcisku<br>ichomieniu będziesz mógł również<br>u PIN<br>ciskiem palca<br>operacji odciskiem palca                                                                                                    | 9 0                                                                  | llı. 🖸 🛠                        | ≈ 100 f       |  |
| vala na logowanie oraz<br>peracji przy pomocy odcisku<br>u PIN<br>ciskiem palca<br>operacji odciskiem palca                                                                                                    | balca                                                                |                                 |               |  |
| vala na logowanie oraz<br>operacji przy pomocy odcisku<br>uchomieniu będziesz mógł również<br>u PIN<br>ciskiem palca<br>operacji odciskiem palca                                                                                                    |                                                                      |                                 |               |  |
| ciskiem palca                                                                                                    | vala na logowanie<br>peracji przy pomo<br>ichomieniu będzio<br>u PIN | e oraz<br>ocy odcis<br>esz mógł | ku<br>również |  |
| operacji odciskiem palca                                                                                                    | ciskiem palca                                                        |                                 |               |  |
|                                                                                                    | operacji odciskie                                                    | m palca                         |               |  |
|                                                                                                    |                                                                      |                                 |               |  |
|                                                                                                    |                                                                      |                                 |               |  |
|                                                                                                    |                                                                      |                                 |               |  |
|                                                                                                    |                                                                      |                                 |               |  |
|                                                                                                    |                                                                      |                                 |               |  |
|                                                                                                    |                                                                      |                                 |               |  |
|                                                                                                    |                                                                      |                                 |               |  |
|                                                                                                    |                                                                      |                                 |               |  |
|                                                                                                    |                                                                      |                                 |               |  |
|                                                                                                    |                                                                      |                                 |               |  |
|                                                                                                    |                                                                      |                                 |               |  |
|                                                                                                    |                                                                      |                                 |               |  |
|                                                                                                    |                                                                      |                                 |               |  |

#### - There is a suitable option.

# softax

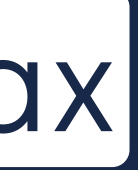

12:48 🥥

← Odcisk p

Ta funkcja pozw potwierdzanie oj palca. Po jej uru korzystać z kodu

Logowanie odc

Wyłączone

Potwierdzanie

Wyłączone

|                                                                     | •                               |               |  |
|---------------------------------------------------------------------|---------------------------------|---------------|--|
| 0 0                                                                 | հԻ © ։                          | ≈ 1000 f      |  |
| oalca                                                               |                                 |               |  |
| vala na logowanie<br>peracji przy pomo<br>chomieniu będzie<br>u PIN | e oraz<br>ocy odcis<br>esz mógł | ku<br>również |  |
| siskiem palca                                                       |                                 |               |  |
| operacji odciskie                                                   | m palca                         |               |  |
|                                                                     |                                 |               |  |

#### - There is a suitable option.

- Authentication using a fingerprint is a really convenient option. However it's not very common.

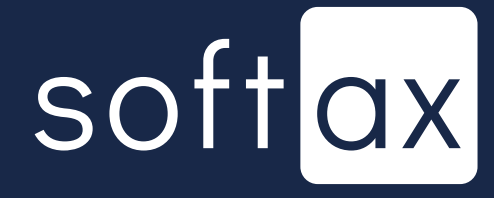

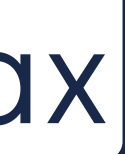

12:48 🥏 🕲

← Odcisk pa

Ta funkcja pozwa potwierdzanie op palca. Po jej uruć korzystać z kodu

Logowanie odci

Wyłączone

Potwierdzanie o

Wyłączone

|                                                                      | •                           |                 |  |
|----------------------------------------------------------------------|-----------------------------|-----------------|--|
| 0                                                                    | llı. © ≉                    | \$ <b>100</b> + |  |
|                                                                      |                             |                 |  |
| alca                                                                 |                             |                 |  |
|                                                                      |                             |                 |  |
| vala na logowanie<br>peracji przy pomo<br>chomieniu będzie:<br>u PIN | oraz<br>cy odcis<br>sz mógł | sku<br>również  |  |
| siskiem palca                                                        |                             |                 |  |
| F                                                                    |                             |                 |  |
| operacji odciskien                                                   | n palca                     |                 |  |
|                                                                      |                             |                 |  |
|                                                                      |                             |                 |  |
|                                                                      |                             |                 |  |
|                                                                      |                             |                 |  |

#### - There is a suitable option.

MA

- Authentication using a fingerprint is a really convenient option. However it's not very common.

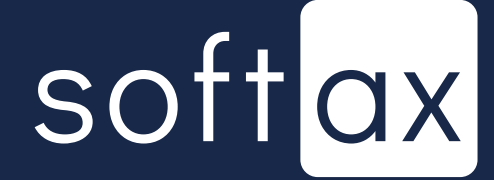

12:48 🥥

← Odcisk

Ta funkcja pozw potwierdzanie o palca. Po jej uru korzystać z kodu

Logowanie odc

Wyłączone

Potwierdzanie

Wyłączone

|                                                                         | •                           |               |  |
|-------------------------------------------------------------------------|-----------------------------|---------------|--|
| 9 0                                                                     | llı. 🖸 🛠                    | ≈ 100 +       |  |
| oalca                                                                   |                             |               |  |
| vala na logowanie o<br>peracji przy pomoc<br>chomieniu będzies<br>u PIN | oraz<br>cy odcis<br>sz mógł | ku<br>również |  |
| ciskiem palca                                                           |                             |               |  |
| operacji odciskiem                                                      | ı palca                     |               |  |
|                                                                         |                             |               |  |

#### - There is a suitable option.

Authentication using a fingerprint is a really convenient option. However it's not very common.

Alright, let's enable it.

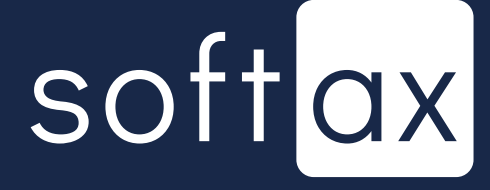

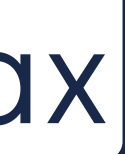

| 12:50 👯 🖨 🕲 · 🛛 🕸 🐨 🗤 🛠 🏵 📶 🛜 🎟 🗲                                                                                                    |
|----------------------------------------------------------------------------------------------------|
| ← Odcisk palca                                                                                                    |
| Ta funkcja pozwala na logowanie oraz<br>potwierdzanie operacji przy pomocy odcisku<br>palca. Po jej uruchomieniu będziesz mógł również<br>korzystać z kodu PIN |
| Logowanie odciskiem palca                                                                                                    |
| Potwierdzanie operacji odciskiem palca<br>Wyłączone                                                                                                    |
|                                                                                                    |
|                                                                                                    |
|                                                                                                    |
| Potwierdź odcisk palca                                                                                                    |
| Przyłóż palec do czytnika                                                                                                    |
|                                                                                                    |
| Zamknij                                                                                                    |

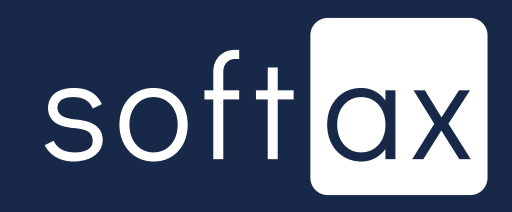

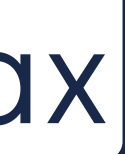

| 12:50 👯 🖨 🕲 -         |
|-----------------------|
| 12.30                 |
| 🗧 🔶 Odcisk palca      |
|                       |
| Ta funkcia pozwala n  |
| potwierdzanie operad  |
| palca. Po jej uruchom |
| Korzystac z kodu PIN  |
| Logowonio odcialija   |
| Logowanie odciskie    |
| wyłączone             |
|                       |
| Potwierdzanie opera   |
| Wyłączone             |
|                       |
|                       |
|                       |
|                       |
|                       |
|                       |
|                       |
|                       |
|                       |
| Potwierdź odcisk      |
|                       |
|                       |
|                       |
|                       |
| Przyłóż               |
| lini                  |
|                       |
|                       |
|                       |
| Zamknij               |

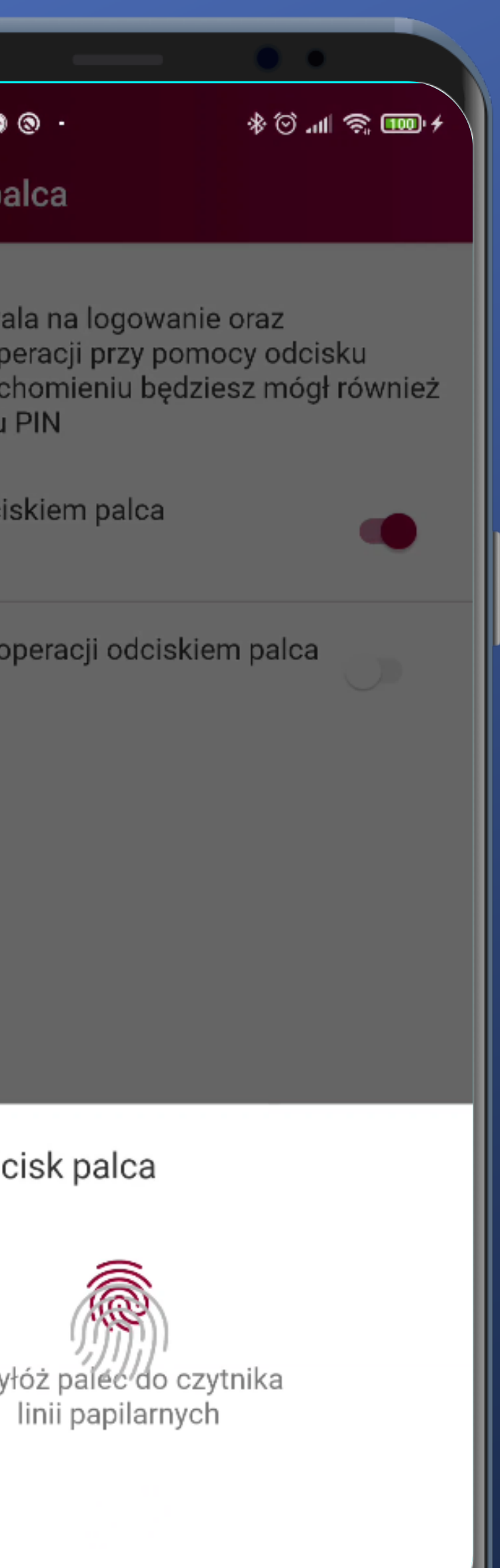

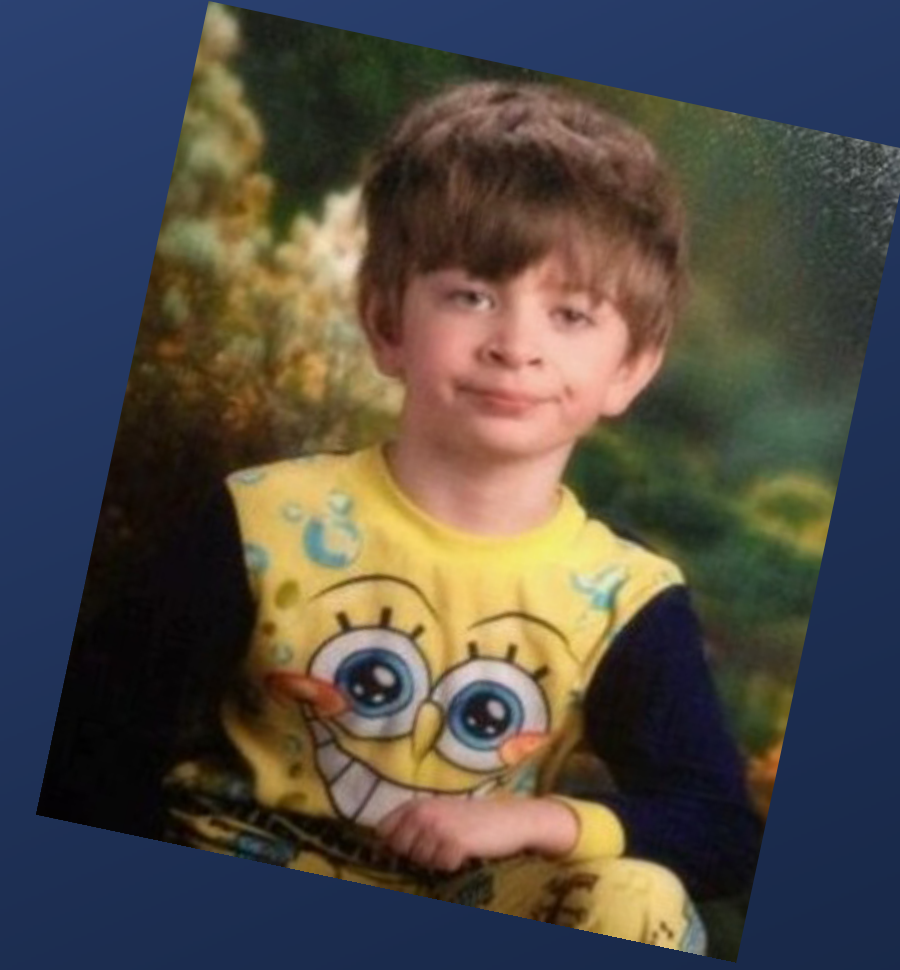

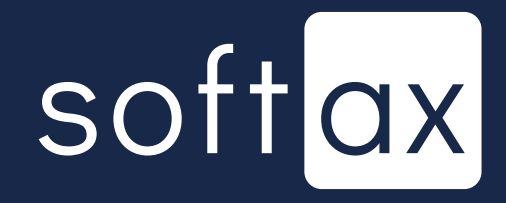

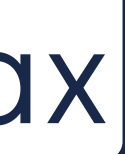

| 12:50 👯 🖨 🕲 -         |
|-----------------------|
| 12.30                 |
| 🗧 🔶 Odcisk palca      |
|                       |
| Ta funkcia pozwala n  |
| potwierdzanie operad  |
| palca. Po jej uruchom |
| Korzystac z kodu PIN  |
| Logowonio odcialija   |
| Logowanie odciskie    |
| wyłączone             |
|                       |
| Potwierdzanie opera   |
| Wyłączone             |
|                       |
|                       |
|                       |
|                       |
|                       |
|                       |
|                       |
|                       |
|                       |
| Potwierdź odcisk      |
|                       |
|                       |
|                       |
|                       |
| Przyłóż               |
| lini                  |
|                       |
|                       |
|                       |
| Zamknij               |

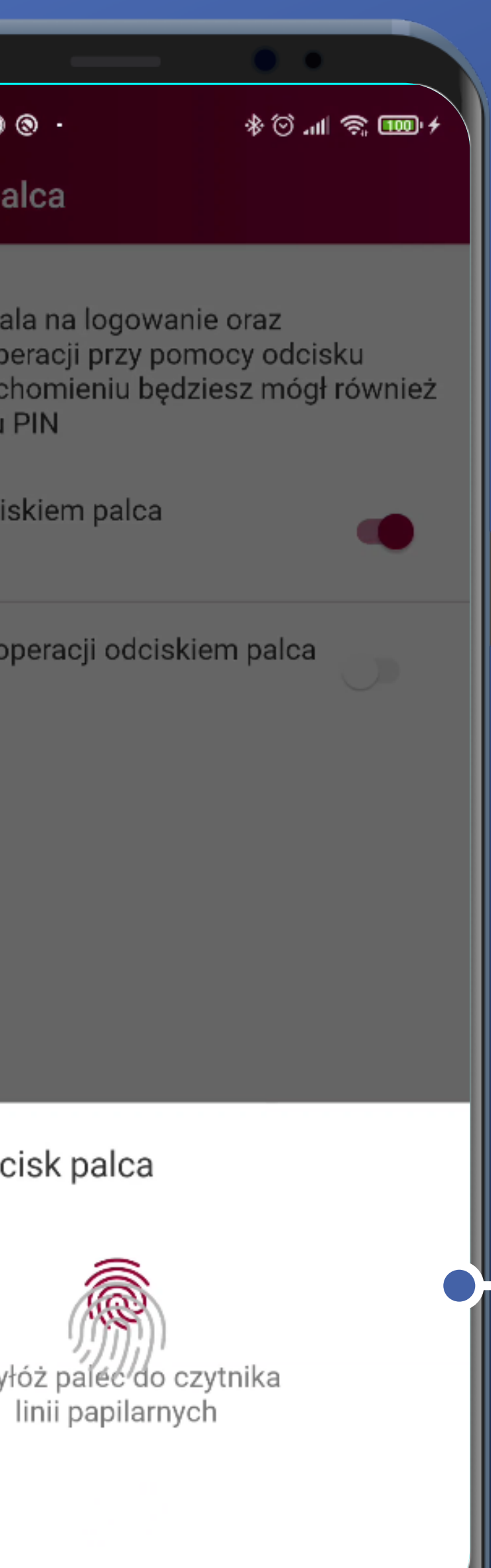

Something's wrong here. If the phone has its fingerprint reader right under the screen, some visual issues appears. Icons are overlapping.

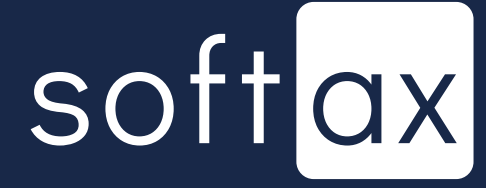

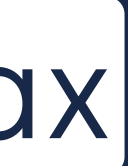

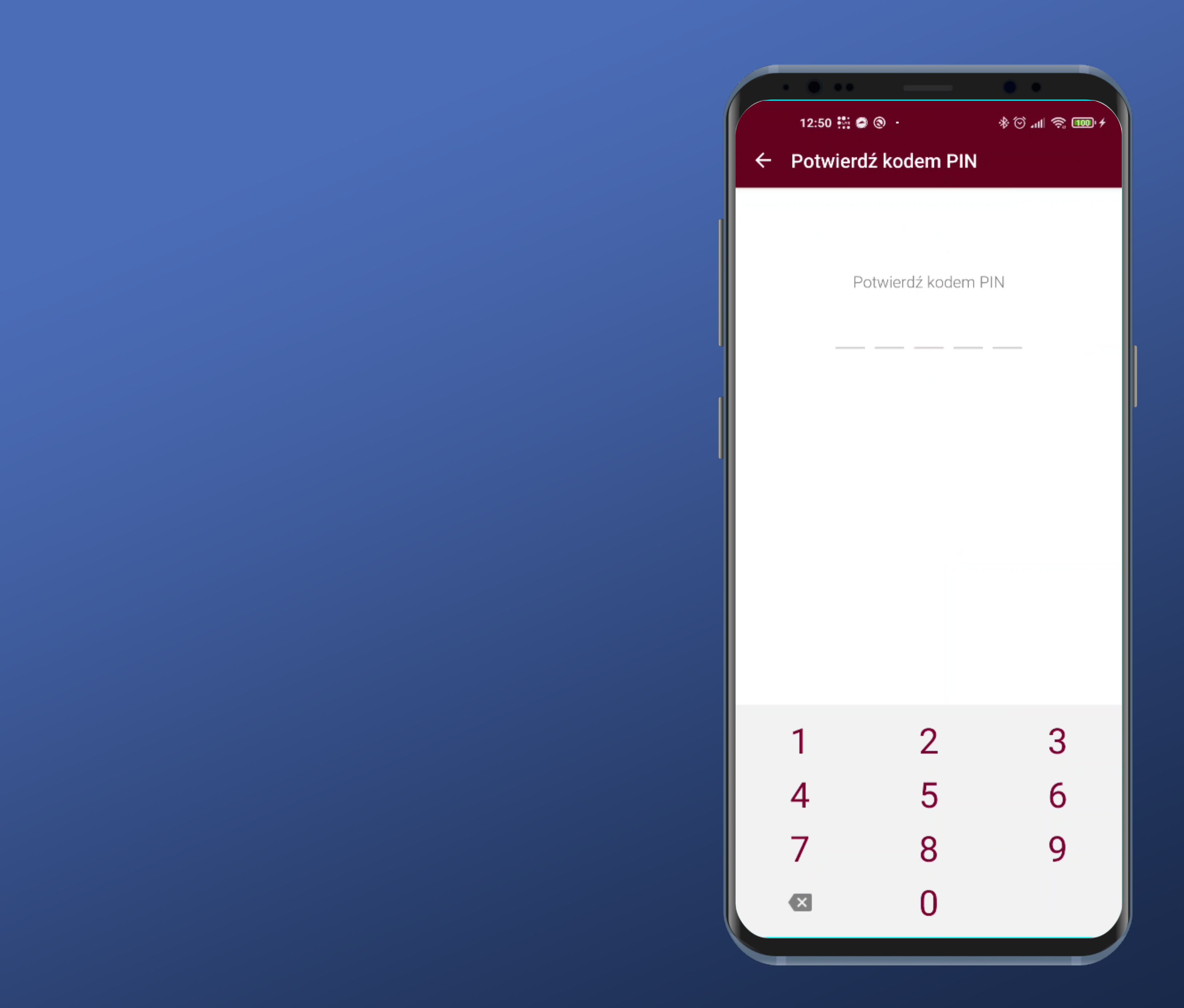

#### And still, I have to confirm it with my PIN code. Ok.

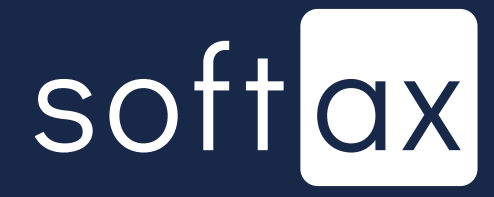

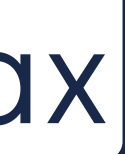

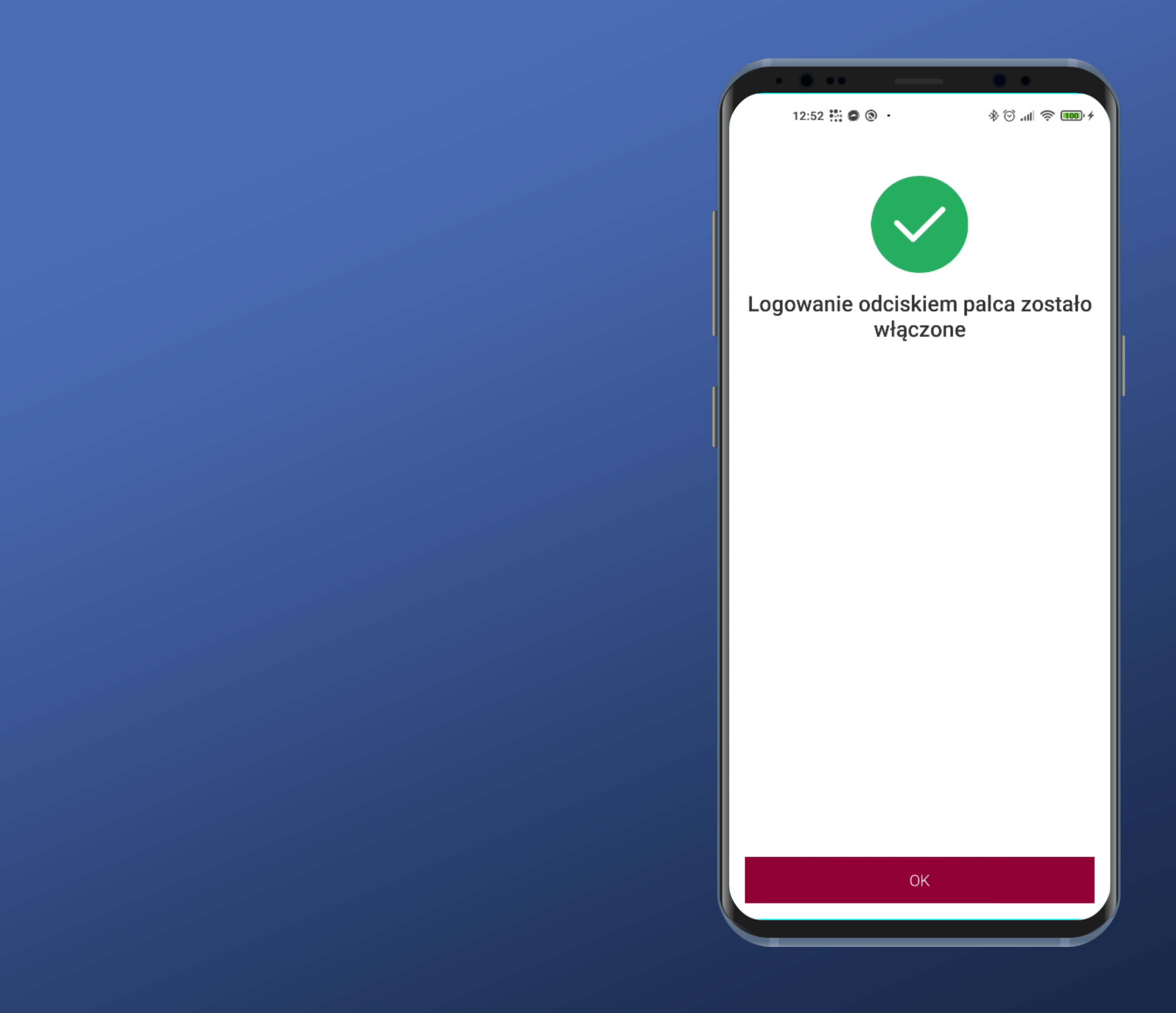

#### It worked – that's great.

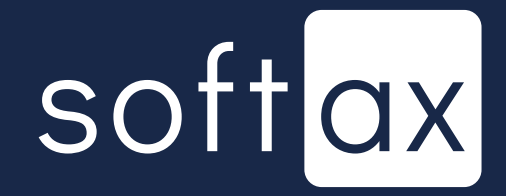

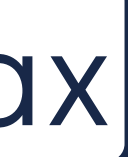

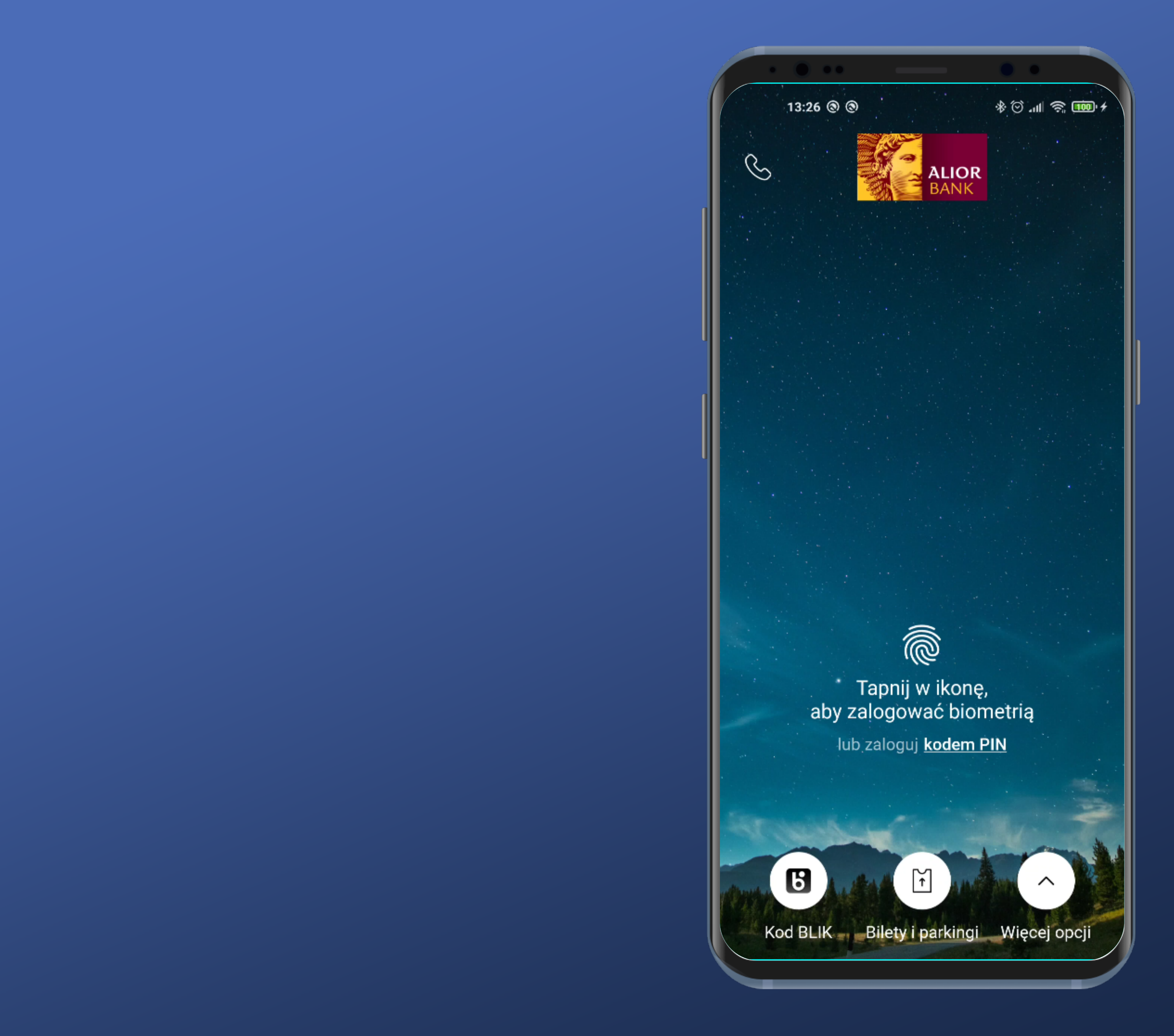

Upon opening the app, biometric authentication panel is not displayed instantly.

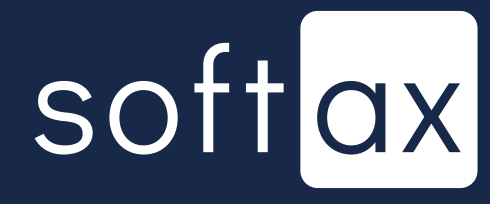

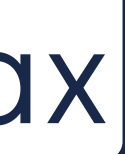

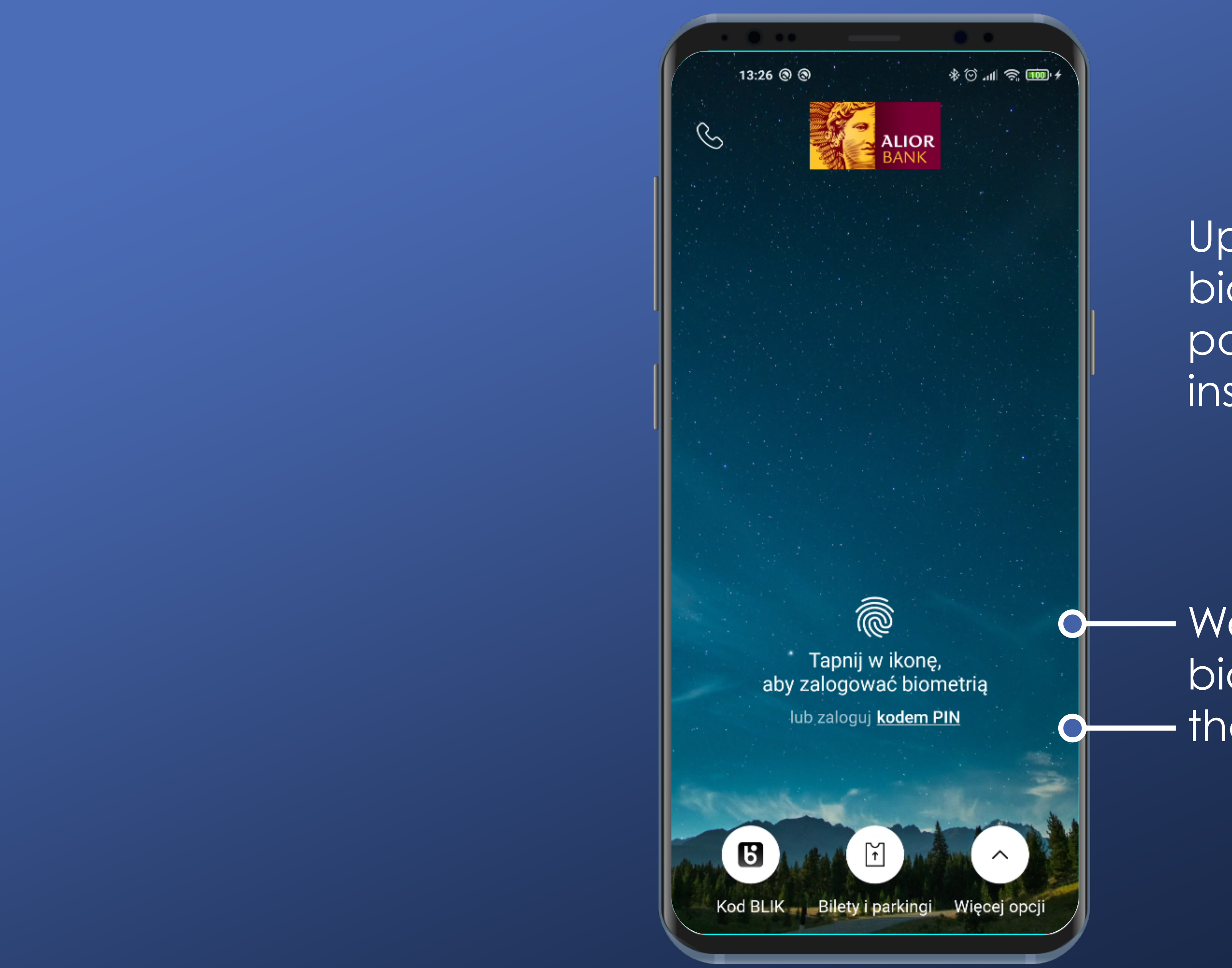

Upon opening the app, biometric authentication panel is not displayed instantly.

We can log in using biometry or PIN code as the secondary action.

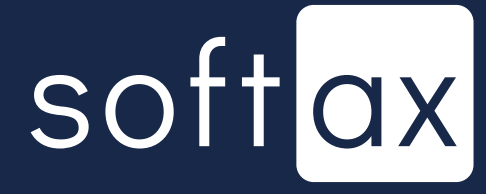

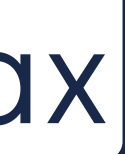

And still, visually it's a bit complicated. As in previous example - this icon does not seem to be active.

П 0

S

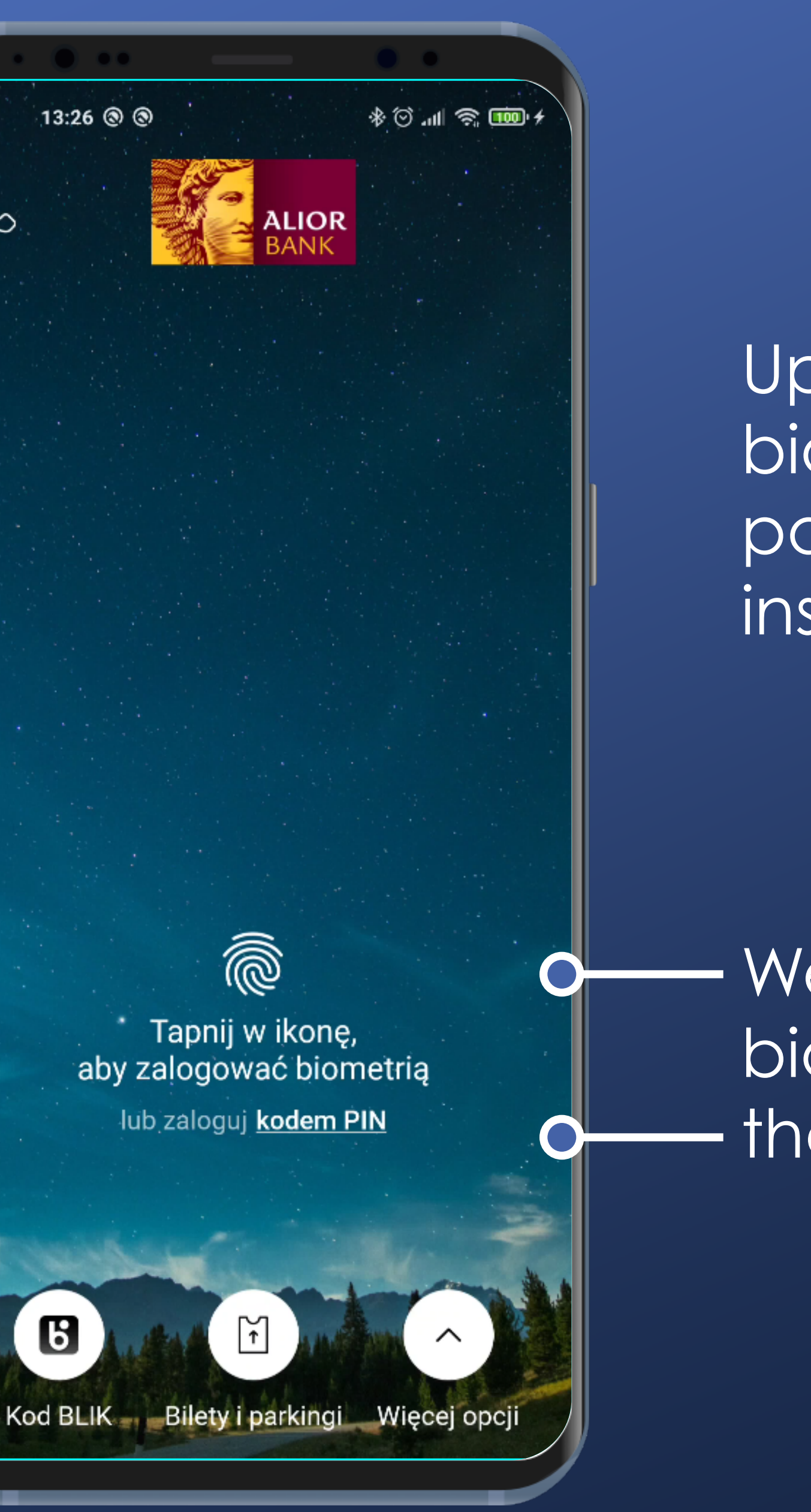

Upon opening the app, biometric authentication panel is not displayed instantly.

We can log in using biometry or PIN code as the secondary action.

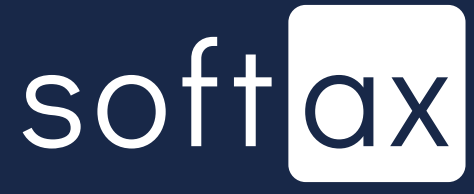

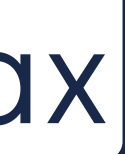

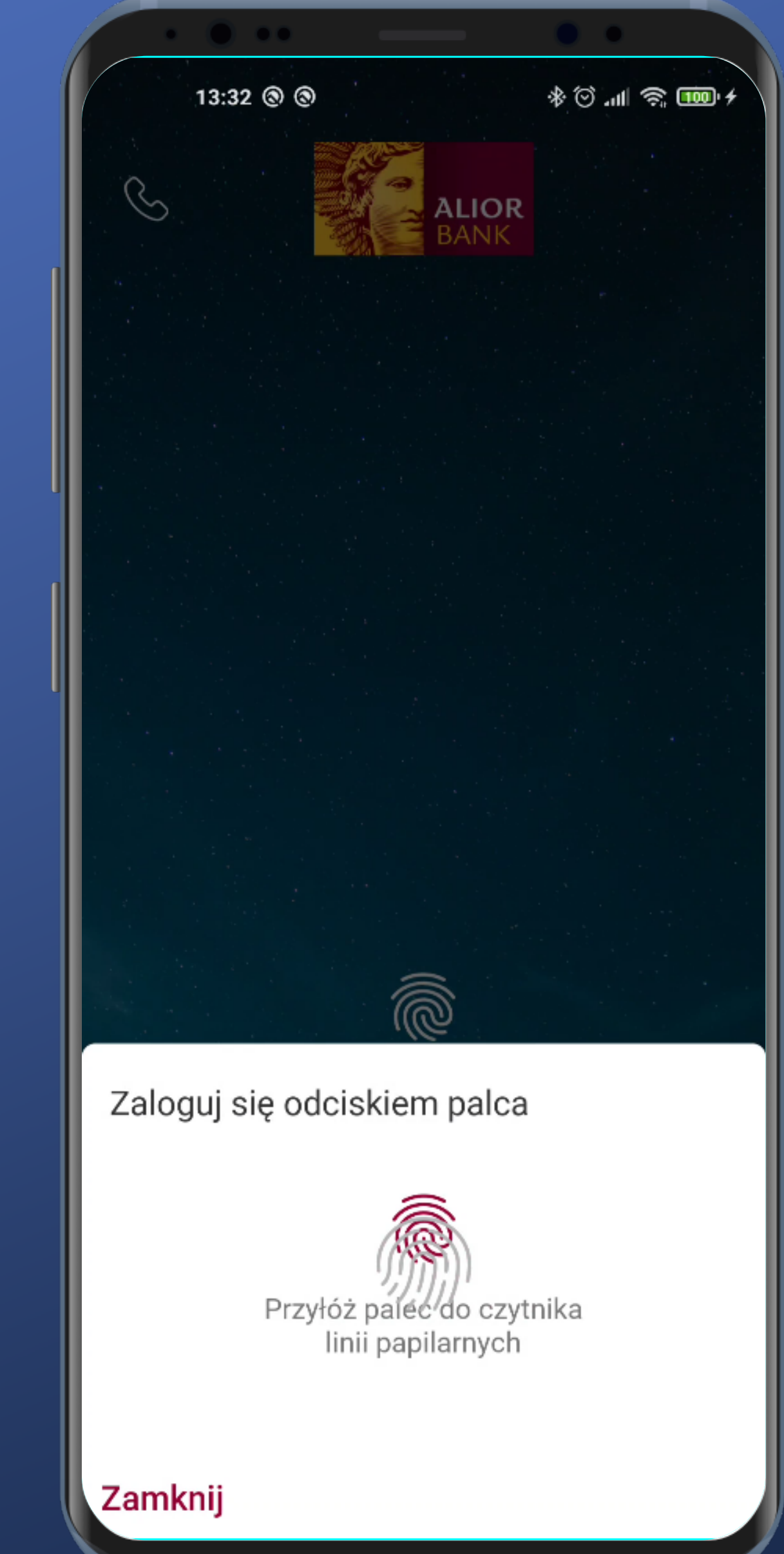

After tapping biometry icon, the standard biometric authentication panel appears.

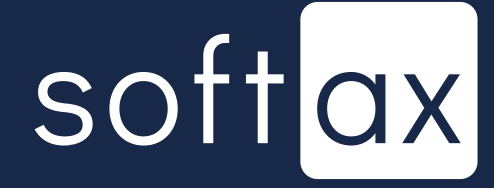

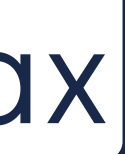

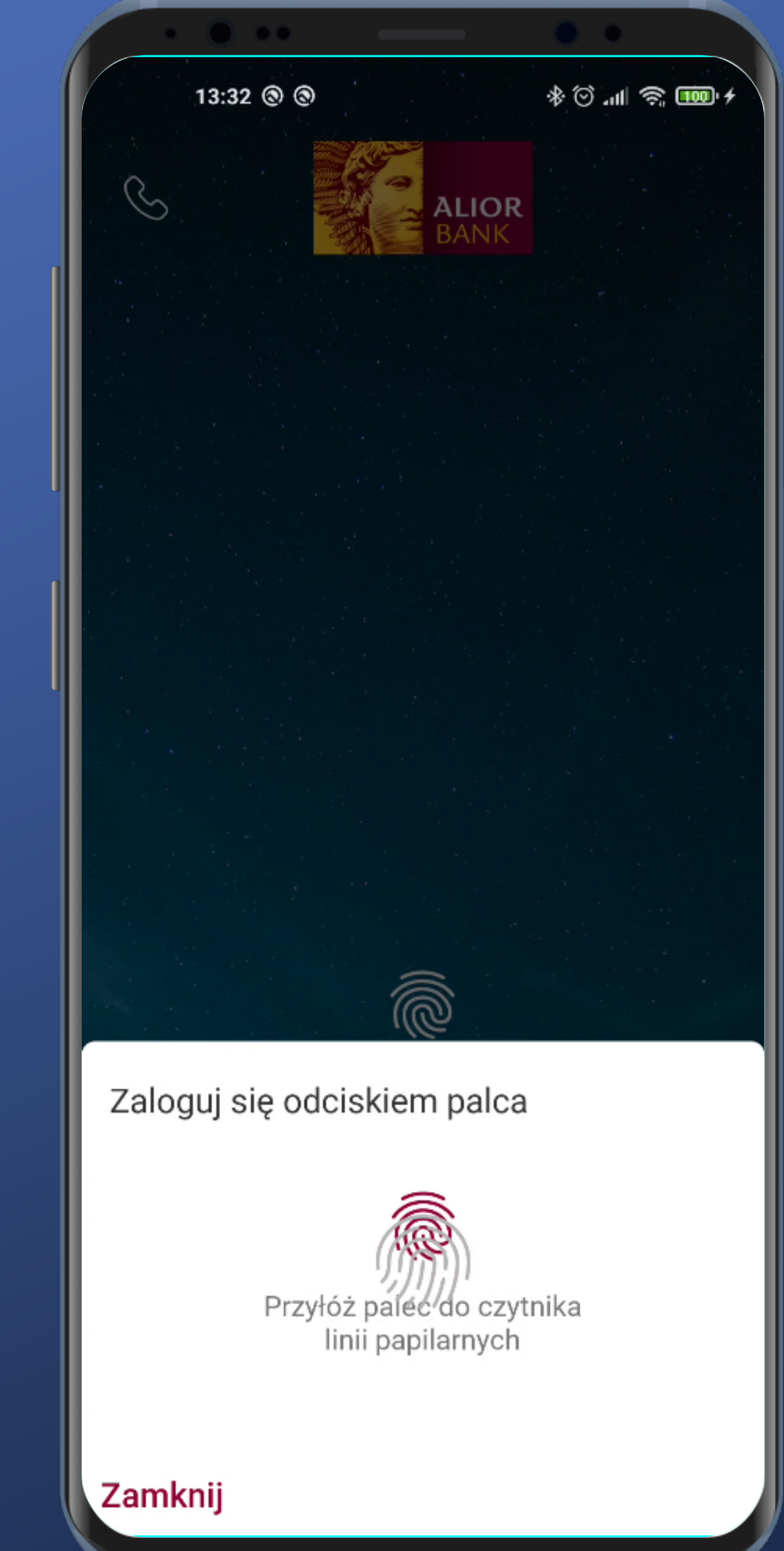

After tapping biometry icon, the standard biometric authentication panel appears.

But the overlapping issue is still present. Not even mentioning the third fingerprint icon under the panel.

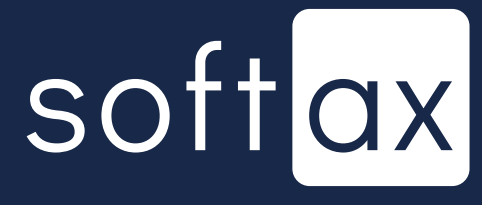

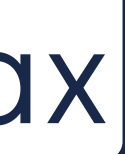

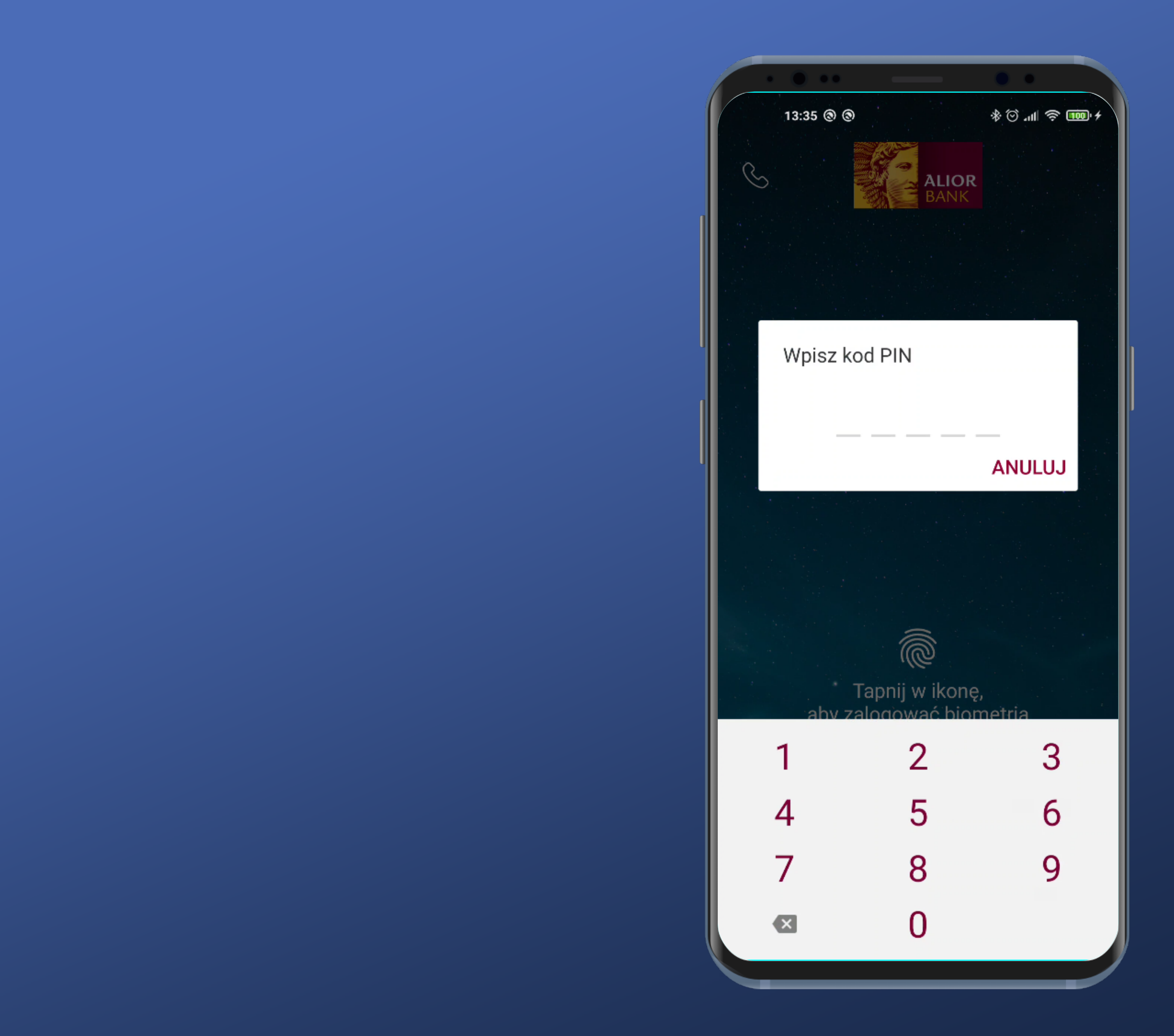

In case of choosing PIN code authentication, standard PIN popup is displayed.

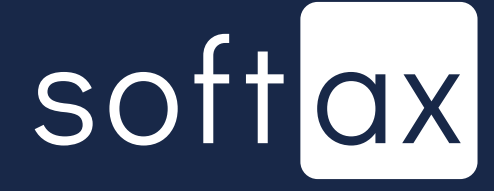

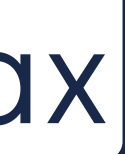

# Access your account balance without logging in

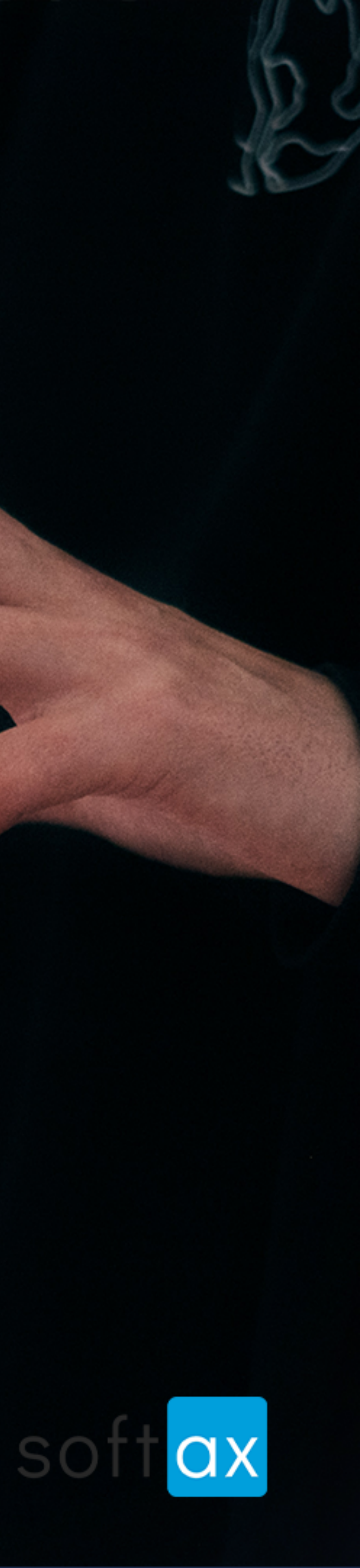

![](_page_37_Picture_0.jpeg)

There is no information about possibility of displaying account balance on this screen. Let's check the settings section.

![](_page_37_Picture_2.jpeg)

![](_page_37_Picture_3.jpeg)

![](_page_38_Picture_0.jpeg)

Język

| ¢ III. ⊙ &                         | 100) <del>/</del> |
|------------------------------------|-------------------|
| nia                                |                   |
| nacje                              |                   |
|                                    |                   |
| ady                                |                   |
|                                    |                   |
| to                                 | >                 |
| ur                                 | >                 |
|                                    |                   |
| ,                                  |                   |
| e na pulpicie                      |                   |
| <b>0</b><br>ie wybrane w przelewie |                   |
| da przed zalogowaniem              | •                 |
| ansakcji przed zalogowanien        | n                 |
|                                    |                   |
| likacji                            |                   |
|                                    |                   |
|                                    |                   |

- There it is, at the bottom of the long Settings section, but still better than nothing.

![](_page_38_Picture_4.jpeg)

![](_page_38_Picture_5.jpeg)

| <sup>13:43</sup><br>← Preze<br>zalog      | ® ⊚<br>ntacja salda prz<br>owaniem                             | ি 'আ হি আি ≁<br>ed                                 |
|-------------------------------------------|----------------------------------------------------------------|----------------------------------------------------|
| Usługa wyła                               | czona                                                          |                                                    |
| Informacja o<br>domyślnego<br>kwotowo) na | saldzie dostępnym<br>będzie wyświetlana<br>ekranie logowania ( | Twojego konta<br>(procentowo bądź<br>do aplikacji. |
|                                           | ALIOR                                                          |                                                    |
|                                           | Moje środki <b>3 999,00</b> PL                                 | IN I                                               |
|                                           | <b></b>                                                        |                                                    |
|                                           |                                                                |                                                    |
|                                           |                                                                |                                                    |
|                                           |                                                                |                                                    |
|                                           |                                                                |                                                    |
|                                           |                                                                |                                                    |

- Very nice, there is a preview of that functionality. However, in reality that screen has a different background, so it can be slightly misleading.

![](_page_39_Picture_2.jpeg)

![](_page_39_Picture_3.jpeg)

![](_page_40_Picture_0.jpeg)

Confirming with PIN code is obligatory to enable this functionality. Ok.

![](_page_40_Picture_6.jpeg)

![](_page_40_Picture_7.jpeg)

| Usługa właczona                          |                             |
|------------------------------------------|-----------------------------|
| oolaga mqozona                           |                             |
| Procentowo                               | de Olekie 100% de etereniek |
| Kwota, ktora będzie stanowic<br>środków: | dia Ciebie 100% dostępnych  |
| 1 000,00                                 | PLN                         |
| 🔿 Kwotowo                                |                             |
| Jeśli chcesz wybrać inno<br>domyślne     | e konto zmień konto         |

- Default option is the percentage variant with 1000zł as the maximum amount. Fine, but that information was not displayed before enabling that functionality.

![](_page_41_Picture_2.jpeg)

![](_page_41_Picture_3.jpeg)

| Usługa włączona                           |                              |     |
|-------------------------------------------|------------------------------|-----|
| Procentowo                                |                              |     |
| Kwota, która będzie stanow<br>środków:    | ić dla Ciebie 100% dostępny: | ch  |
| 1 000,00                                  |                              | PLN |
| ◯ Kwotowo                                 |                              |     |
| Konto domyślne                            |                              |     |
| Pierwsze                                  |                              |     |
| Jeśli chcesz wybrać in<br><b>domyślne</b> | ine konto <b>zmień konto</b> |     |
|                                           |                              |     |
|                                           |                              |     |
|                                           |                              |     |
|                                           |                              |     |
|                                           |                              |     |
|                                           |                              |     |
|                                           |                              |     |
|                                           |                              |     |

There is information about which account's balance will be displayed. Very good.

- Default option is the percentage variant with 1000zł as the maximum amount. Fine, but that information was not displayed before enabling that functionality.

![](_page_42_Picture_3.jpeg)

![](_page_42_Picture_4.jpeg)

|   | 13:44 ⊗ ⊗<br>← Prezentac<br>zalogowar                 |
|---|-------------------------------------------------------|
|   | Usługa włączona                                       |
|   | Procentowo                                            |
|   | Kwota, która będzie st<br>środków:<br><b>1 000,00</b> |
|   | ◯ Kwotowo                                             |
| - | Konto domyślne<br>Pierwsze                            |
|   | Jeśli chcesz wybr<br><b>domyślne</b>                  |
|   |                                                       |

There is information about which account's balance will be displayed. Very good.

\* 🛈 📶 😤 🌆 : ja salda przed niem anowić dla Ciebie 100% dostępnych PLN ać inne konto **zmień konto** 

Default option is the percentage variant with 1000zł as the maximum amount. Fine, but that information was not displayed before enabling that functionality.

— There is also a shortcut for switching default account. Cool.

![](_page_43_Picture_5.jpeg)

| 13:46 ⑧ ⑧ 参 ۞ 令 100 +                                                                                                    |
|----------------------------------------------------------------------------------------------------|
| <ul> <li>Prezentacja salda przed<br/>zalogowaniem</li> </ul>                                                                                                    |
| Usługa włączona 🛛 🖤                                                                                                    |
| Procentowo                                                                                                    |
| Kwota, która będzie stanowić dla Ciebie 100% dostępnych<br>środków:<br>1 00 PLN                                                                                                    |
| Domyślne konto będzie domyślnie wskazywane w przelewach.<br>Informacje prezentowane na ekranie logowania będą dotyczyły tego konta (jeśli włączysz usługę).<br>Domyślne konto ()<br>Pierwsze |
| ANULUJ OK                                                                                                    |
|                                                                                                    |
|                                                                                                    |
|                                                                                                    |

#### - We have dropdown with every account of the current context. That's fine.

![](_page_44_Picture_2.jpeg)

![](_page_44_Picture_3.jpeg)

![](_page_45_Picture_0.jpeg)

#### - We got it. The information is displayed.

# softax

![](_page_45_Picture_3.jpeg)

![](_page_46_Picture_0.jpeg)

We got it. The information is displayed.

And a shortcut leading to the functionality settings. Logging in is mandatory, but you don't have to search through the Settings.

![](_page_46_Picture_3.jpeg)

![](_page_47_Picture_0.jpeg)

Język

|                                  | •           |       |
|----------------------------------|-------------|-------|
|                                  | © ∥n. © \$  | 100 4 |
| ia                               |             |       |
| acje                             |             |       |
|                                  |             |       |
| dy                               |             | •     |
| 0                                |             | >     |
| ur                               |             | >     |
|                                  |             |       |
| e na pulpicie                    |             |       |
| <b>)</b><br>ie wybrane w przelew | vie         |       |
| da przed zalogow                 | vaniem      |       |
| ansakcji przed za                | alogowanier | m     |
|                                  |             |       |
| likacji                          |             |       |
|                                  |             |       |
|                                  |             |       |

#### - We can display last 3 transactions too. Very well.

![](_page_47_Picture_4.jpeg)

![](_page_47_Picture_5.jpeg)

![](_page_48_Picture_0.jpeg)

Język

|                                    | • •      |         |
|------------------------------------|----------|---------|
|                                    | © ⊪. © ≉ | : 100 + |
| ia                                 |          |         |
| acje                               |          |         |
|                                    |          |         |
| dy                                 |          | •       |
| :0                                 |          | >       |
| ur                                 |          | >       |
|                                    |          |         |
| e na pulpicie                      |          |         |
| <b>)</b><br>ie wybrane w przelewie | 9        |         |
| da przed zalogowa                  | aniem    |         |
| ansakcji przed zal                 | ogowanie | m       |
|                                    |          |         |
| likacji                            |          |         |
|                                    |          |         |
|                                    |          |         |

![](_page_48_Picture_3.jpeg)

#### - We can display last 3 transactions too. Very well.

![](_page_48_Picture_5.jpeg)

![](_page_49_Picture_0.jpeg)

#### - Here is a preview. Cool.

![](_page_49_Picture_2.jpeg)

![](_page_49_Picture_3.jpeg)

![](_page_50_Picture_0.jpeg)

#### Confirmation with PIN code is mandatory. Ok.

![](_page_50_Picture_2.jpeg)

![](_page_50_Picture_3.jpeg)

13:49 🕲 🕲 ÷ Usługa włączona Konto domyślne Pierwsze domyślne

![](_page_51_Figure_1.jpeg)

#### Here you can see which account was picked. Good.

## softax

![](_page_51_Picture_4.jpeg)

![](_page_52_Picture_0.jpeg)

#### Example of the functionality.

# softax

![](_page_52_Picture_3.jpeg)

![](_page_53_Picture_0.jpeg)

#### Example of the functionality.

![](_page_53_Picture_2.jpeg)

![](_page_53_Picture_3.jpeg)

![](_page_53_Picture_4.jpeg)

![](_page_54_Picture_0.jpeg)

![](_page_54_Picture_1.jpeg)

![](_page_54_Picture_2.jpeg)

![](_page_55_Picture_0.jpeg)

Logging in using biometry (when the phone has its fingerprint reader right under the screen) looks glitchy. To initialize the log in, certain icons need to be tapped.

There are many options when it comes to data display on the pre-log in screen.

![](_page_55_Picture_4.jpeg)

![](_page_55_Picture_5.jpeg)